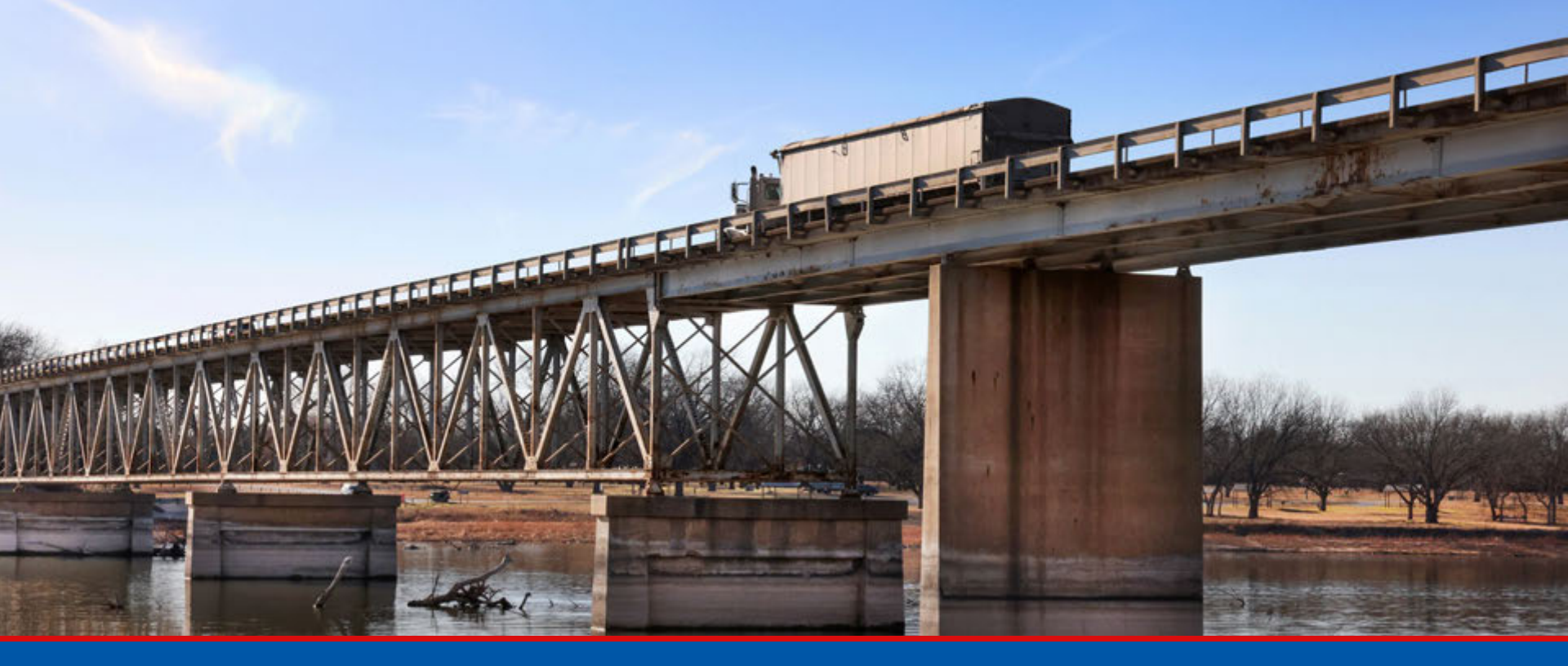

Texas Load Rating Program – LFR Jesus Alvarez, PE

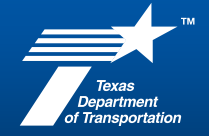

February 13, 2025

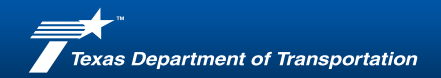

## **Table of Contents**

4 | What is Load Rating

**56** | Q&A

- 9 | TBLRP-LFR
- **17** | Example 1
- **37** | Example 2
- 51 | Resources
- 53 | Load Rating Team

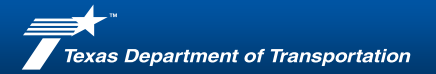

# #EndTheStreakTX

End the streak of daily deaths on Texas roadways.

TxDOT.gov #EndTheStreakTX Toolkit

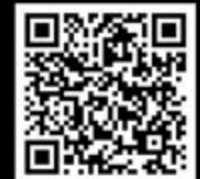

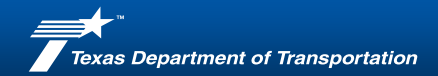

Per AASHTO MBE:

- Bridge load rating provides a basis for determining the safe load capacity of a bridge
- Load rating requires engineering judgement in determining a rating value that is applicable to maintain the safe use of the bridge and arriving at posting and permit decisions
- The specific load ratings are used in identifying the need for load posting or bridge strengthening and in making overweight-vehicle permit decisions
- Load ratings are routinely reported

Per Title 23 CFR 650, Subpart C – National Bridge Inspection Standards

- Every bridge must have a load rating evaluation
- FHWA Metric 13 Load rating

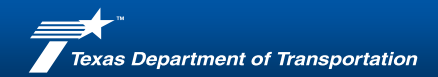

Load ratings must reflect the existing conditions and be updated for:

- Changes in the condition of the structural members
- Changes to the structural configuration
- Changes to the lane configuration
- Changes to the strength of the members
- Change in dead load
- Changes to the legal live loads

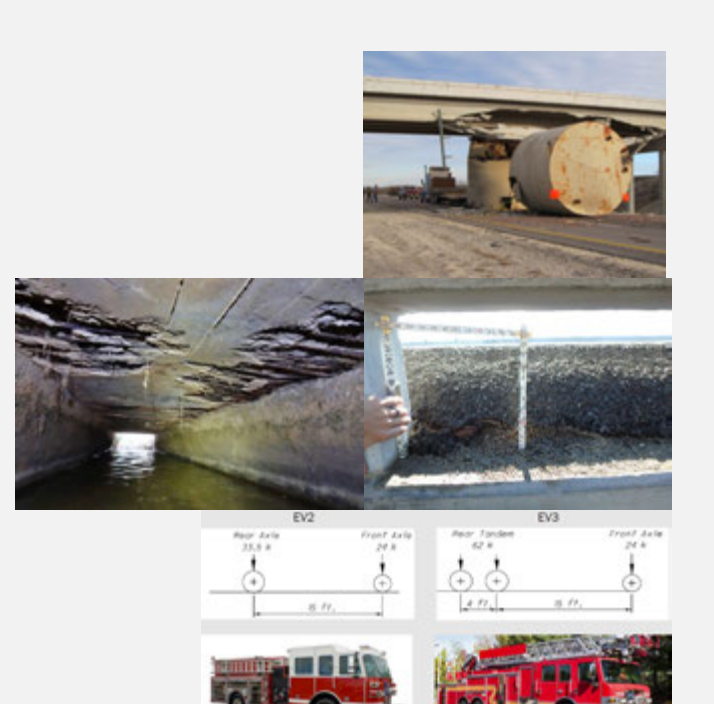

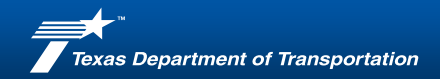

Load Rating Methods:

- Calculated
- Assigned LR Based on Design Load
- Assumed LR Based on Engineering Judgement

Bridge Inspection Manual

Ch. 6 Load Ratings and Load Postings

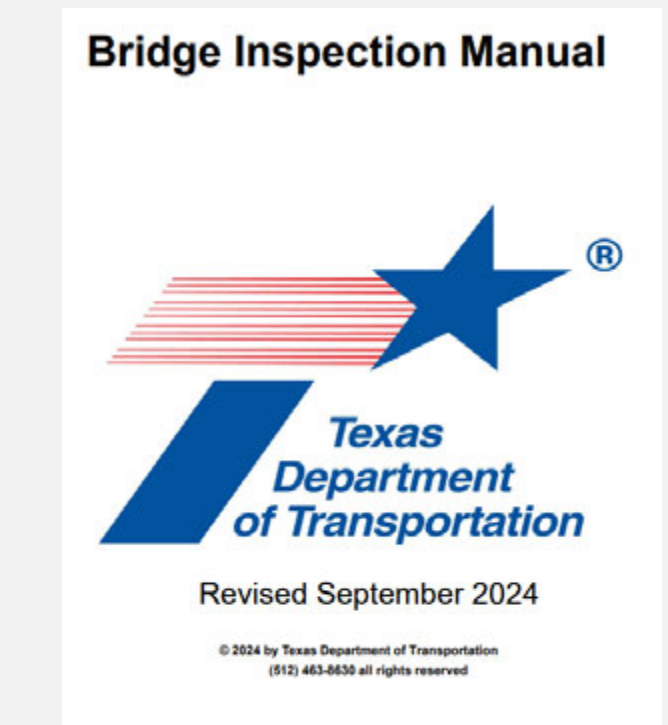

https://onlinemanuals.txdot.gov/TxDOTOnlineManuals/txdotmanuals/ins/ins.pdf

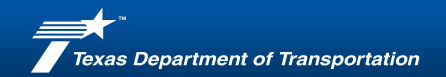

TxDOT Load Rating Tools:

- TBLRP\*
- RATE Spreadsheet
- CULVLR
- BAR7
- AASHTOWare BrR
- MDX
- Other Hand Calcs

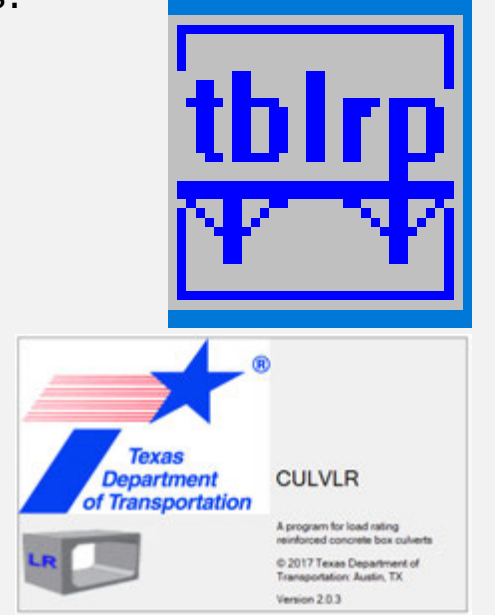

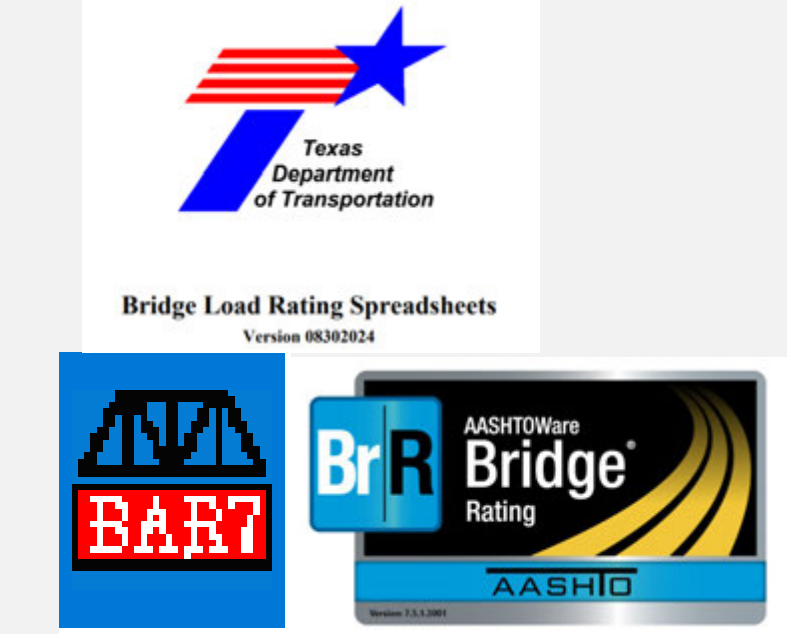

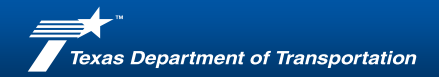

TxDOT Load Rating Tools:

- TBLRP-LFR
- RATE Spreadsheet
- CULVLR
- BAR7
- AASHTOWare BrR
- MDX
- Other Hand Calcs

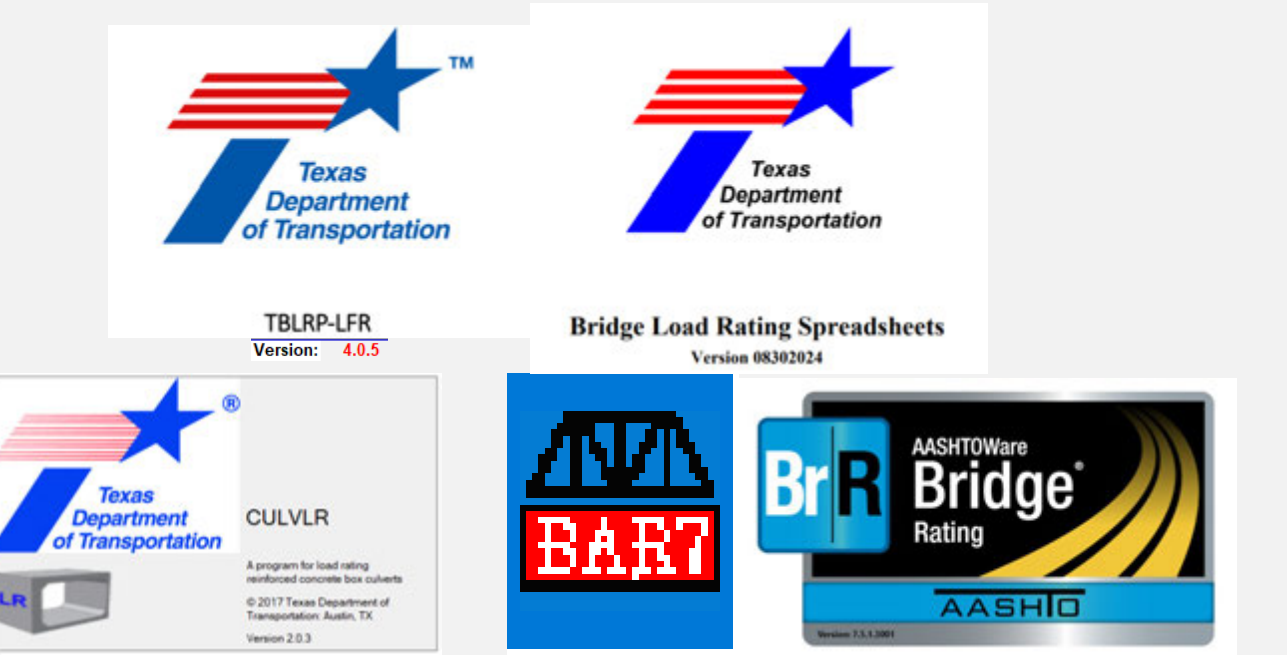

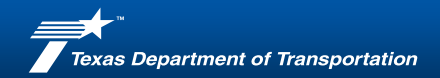

TBLRP (Original)

- Based on Working Stress (WS) or Allowable Stress (AS)
- Timber and Steel Deck, Superstructure, and Substructure
- Multiple components can be rated
- Allowed carryover of dead loads from stringer analysis to substructure components

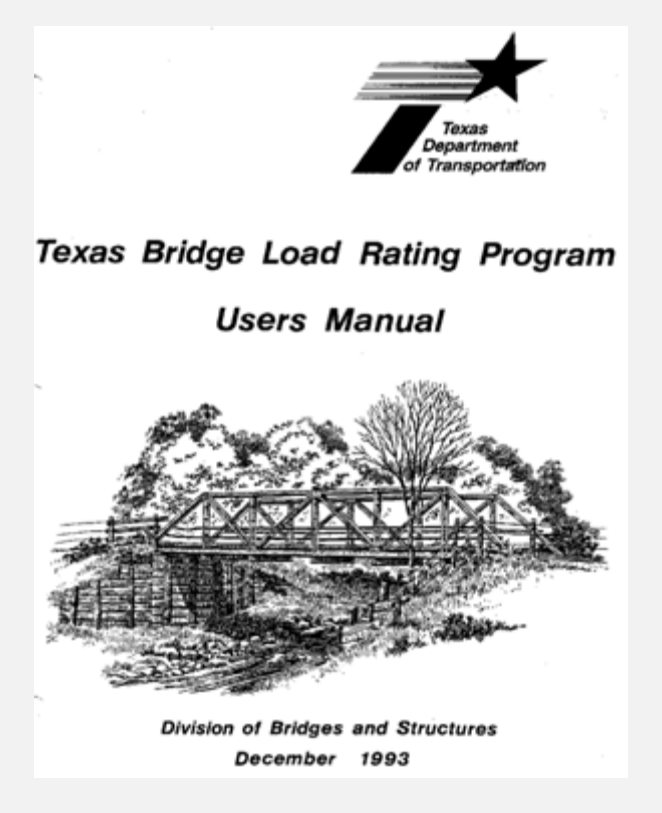

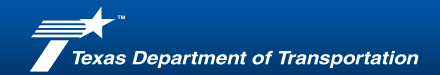

#### TBLRP (Original)

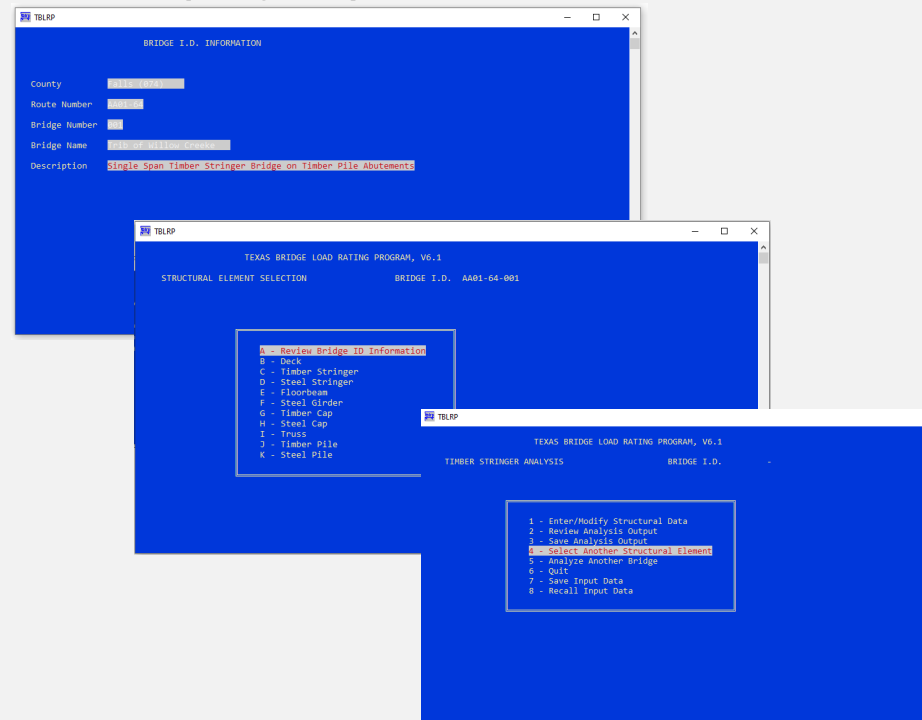

|                                                   |                                                                                                    |                                                                                        |                                                                                                   | 7                                                                                         |
|---------------------------------------------------|----------------------------------------------------------------------------------------------------|----------------------------------------------------------------------------------------|---------------------------------------------------------------------------------------------------|-------------------------------------------------------------------------------------------|
|                                                   | DK09-074-AA01-64-005                                                                                          |                                                                                        |                                                                                                   |                                                                                           |
| TEXAS DEPARTMENT OF                               | TRANSPORTATION                                                                                                |                                                                                        | v6.1                                                                                              |                                                                                           |
| BRIDGE LOAD BRTT                                  | ING PROGRAM                                                                                                   | Date: 03/3                                                                             | 1/16                                                                                              |                                                                                           |
| TIMBER OF                                         | ICK .                                                                                                    | Initials:                                                                              |                                                                                                   |                                                                                           |
| 074 (Falls) County                                |                                                                                                    |                                                                                        |                                                                                                   |                                                                                           |
| 1-Simple span timber stringer                     | r bridge                                                                                                    | 1-Lane Br                                                                              | 1-lige                                                                                            |                                                                                           |
| ipen 1 Typical                                    | Tinber Dec                                                                                                    | k Thickness, T = 2.5                                                                   | 0 IN                                                                                              |                                                                                           |
| stringer spacing, 5 = 24.0 IN                     | s stringer F                                                                                                  | large width, # = 6.                                                                    | 7 28                                                                                              |                                                                                           |
| FB = 1.5 KSZ W                                    | idth of Deck mesisting                                                                                        | wheel Load, WD = 15.                                                                   | 0 IN                                                                                              |                                                                                           |
| DECK SPAN, SD = 5 - 8/2 =                         | 24.0 - 6.7/2 +                                                                                                | 20.7 DN                                                                                |                                                                                                   |                                                                                           |
| but not > 5 - 8 + 7 =                             | 24.0 - 6.7 + 2.50 +                                                                                           | 19.8 DK CH CONT                                                                        | 80.5                                                                                              |                                                                                           |
| INVENTORY ANTING<br>MALL = F8 * 1/6 * MD * T**2 - | 1.5 * 1/6 * 15.0 * 2.                                                                                         | 15 <sup>44</sup> 7 - 71.44                                                             | 175                                                                                               |                                                                                           |
| MLL = 0.16 * (H-BATING) * 50                      |                                                                                                    | 2008-074-1                                                                             | 10.000                                                                                            |                                                                                           |
| Substituting MALL for MLI                         | TIXAS DEBAR                                                                                                   | THENT OF TRANSPORTS                                                                    | 1206                                                                                              | 14.1                                                                                      |
| 13.44 = 0.36 * (0+ 12.23)                         | BEIDGE                                                                                                    | CAD BATING PROCESS                                                                     |                                                                                                   | Date: 01/31/34                                                                            |
|                                                   | 73                                                                                                    | MBER STRENGER                                                                          |                                                                                                   | Dwittals:                                                                                 |
| AND AND ANTING                                    |                                                                                                    |                                                                                        |                                                                                                   |                                                                                           |
| MALL = 1.36 * INVENTIONY MALL                     | 1-timle som timer                                                                                             | stringer bridge                                                                        |                                                                                                   | Lines Bridge                                                                              |
| HLL = 0.0179 * (H-BATENG)**                       | soon 1 sinche soon                                                                                            | stronger ar nige                                                                       |                                                                                                   | tout Length - 22.5 41                                                                     |
| Substituting MALL for M                           | 2.5 In Treated Tishe                                                                                          | e stank                                                                                |                                                                                                   | 2.0 IN Tinher Bunners                                                                     |
| PERATING RATING = # \$120 * *                     | BENDONG AMALYSIS                                                                                              |                                                                                        |                                                                                                   |                                                                                           |
|                                                   | $MALL = F8 \stackrel{*}{\ } S = \frac{1.75}{5} \stackrel{*}{\ } \frac{1.75}{1/6}$                             | * 288 * C1/12)<br>* ***2 * 1/6 * 6                                                     | .75 * 16.00**2                                                                                    | = 42.0 KFT<br>= 268 IN**3                                                                 |
|                                                   | HDL = 1/8 * w * L**<br>Stringer w<br>Deck WT<br>Surfacing                                                     | 2 = 1/8 * 0.076 *<br>= 6.75 * 16.00<br>= 2.5 * 24.0<br>wr = 2.0 * 24.0<br>Total<br>B   | (1/344) * 0.<br>(1/344) * 0.<br>(1/344) * 0.<br>(1/344) * 0.036<br>Sead Load we<br>ead Load Press | - 4.8 KFT<br>010 = 0.015<br>010 = 0.021<br>= 0.015<br>ght = 0.076 k/VT<br>ure = 0.038 k3F |
|                                                   | $ \begin{array}{llllllllllllllllllllllllllllllllllll$                                                         | Factor * H-15 wheel<br>00 * 67.5 = 0.50 *                                              | Load Moment<br>67.5                                                                               | - 33.8 KFT                                                                                |
|                                                   | INVENTORY RATING = H                                                                                          | 15 * ( 42.0 - 4.8)                                                                     | / 33.8<br>MLLH25/MLLH5                                                                            | = # 16.5<br>15 = 1.000 #5 16.5                                                            |
|                                                   | OPERATING RATING = 10                                                                                         | 15 * (1.36 * 42.0                                                                      | - 4.40/ 33.4                                                                                      |                                                                                           |
|                                                   | SHEAR ANALYSIS<br>VALL = 2/3 * 8 * H *                                                                        | Critical 1<br>FV = 2/3 * 6.75 *                                                        | Section 1s 4.0                                                                                    | Feet From the Support<br>= 8.64 K                                                         |
|                                                   | VOL = (1/2 - cs) *                                                                                            | = ( 22.5/2 - 4.8)                                                                      | * 0.076                                                                                           | = 0.55 K                                                                                  |
|                                                   | $\begin{array}{rll} v_{LL} &= 1/2 & (0.6 + \\ & DF &= D^{(+)}F \\ & V &= 9^{(+)}F \\ & v &= 0.82 \end{array}$ | 97) * V = 1/2 * (0)<br>Ubution Factor = 0.1<br>Wheel Load Shear<br>* 12.0 = 0.20 * 3.0 | 4 + 0.50) * 1<br>10<br>- 10.47 K                                                                  | 0.47 = 5.76 K                                                                             |
|                                                   | INVENTORY RATING = H                                                                                          | 13 * ( 8.64 - 0.55)                                                                    | VLUNIS/VLUNS                                                                                      | 15 = 0.853 15 18.0                                                                        |
|                                                   | OPERATING RATING = H                                                                                          | 15 * (1.36 * 8.64                                                                      | - 0.55)/ 5.76                                                                                     | - H 29.1                                                                                  |
|                                                   |                                                                                                    | -                                                                                      |                                                                                                   | 100000                                                                                    |

- 0 ×

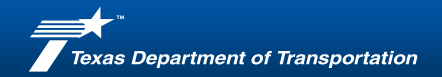

TBLRP-LFR (New)

- Steel member load rating based on Load Factor (LF)
- Timber member LR based on Working Stress (WS) or Allowable Stress (AS)
- Added Concrete Deck module punching shear analysis
- Added Railroad Flatcar module
- Added drop-downs for AISC shapes (HP, S, and W)
- Retained ability for rating multiple components
- Retained carryover of dead loads from deck analysis to super and substructure

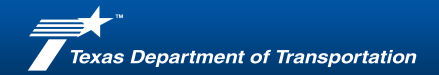

| ~ | 0                                                                                                    |                                      | 0.0       |            |                                 |             | Version: 4 |
|---|----------------------------------------------------------------------------------------------------|--------------------------------------|-----------|------------|---------------------------------|-------------|------------|
|   | General                                                                                                    | Info                                 |           |            | Load Rating Contents            |             | Terrore. T |
|   | District                                                                                                    | Waco (09)                            | _         |            |                                 | Page #      | Total Page |
|   | County                                                                                                    | Fails (074)                          |           | Load       | Rating Summary Sheet            | 1           | 5          |
|   | Structure #                                                                                                    | State Break                          |           |            | Deck                            |             |            |
|   | Facility Carried                                                                                                    | 0                                    |           | 1          | Timber Deck                     | 2           |            |
|   | Feature Intersected                                                                                                    |                                      |           | 2          |                                 |             |            |
|   | Location                                                                                                    | Over                                 |           | 3          | 5                               |             |            |
|   |                                                                                                    |                                      |           |            | Superstructure                  |             |            |
|   |                                                                                                    |                                      |           | 1          | Timber Stringer                 | 3           |            |
|   | Rating Engineer's Initials:                                                                                                    | TXDOT                                |           | 2          |                                 |             |            |
|   | Year Buit                                                                                                    | 1987                                 |           | 3          |                                 |             |            |
|   | Year Widened                                                                                                    | N/A.                                 |           | 4          |                                 |             |            |
|   |                                                                                                    |                                      |           | 5          |                                 |             |            |
|   | General Load Rating Comments                                                                                                    |                                      |           | 6          |                                 |             | -          |
|   | (This section will not be printed)                                                                                                    |                                      |           |            | Substructure                    |             | 2          |
|   |                                                                                                    |                                      |           | 1          | Timber Cap                      | 4           |            |
|   |                                                                                                    |                                      |           | 2          | Timber Pile                     | 5           |            |
|   |                                                                                                    |                                      |           | 3          |                                 |             |            |
|   |                                                                                                    |                                      | 1         | 4          |                                 |             |            |
|   |                                                                                                    |                                      |           | 5          |                                 |             |            |
|   |                                                                                                    |                                      |           | 6          |                                 |             |            |
|   |                                                                                                    |                                      |           | 7          |                                 |             |            |
|   |                                                                                                    |                                      |           |            |                                 |             | -          |
|   |                                                                                                    |                                      | 0         | Ine the Li | indiate Sheets' to load the loa | d rating    |            |
|   | 1. State 1. State 1. | his series                           |           | heets and  | ected above. Only those sele    | ected above |            |
|   | Load Ratin                                                                                                    | g Info                               |           | il be incl | usled                           |             |            |
|   | Number of Spans:                                                                                                    | 1                                    |           |            |                                 |             |            |
|   | Number of Lanes:                                                                                                    | 1                                    |           |            | Update Sheets                   |             |            |
|   | AADT (One Direction)                                                                                                    | 8                                    | -         |            |                                 | 1           |            |
|   | AADT Truck Percentage (1% MIN):                                                                                                    | 6%                                   |           |            |                                 |             |            |
|   | Emergency Vehicle (EV) Crossing Per Day                                                                                                    | 1                                    |           |            |                                 |             |            |
|   |                                                                                                    |                                      |           |            |                                 |             |            |
|   |                                                                                                    |                                      |           |            |                                 |             |            |
| _ |                                                                                                    |                                      | 1010 000  |            |                                 |             |            |
|   | DO N                                                                                                    | OT PRINT OR INCLUDE THIS PAGE IN THE | LOAD RATI | NG REP     | URL                             |             |            |

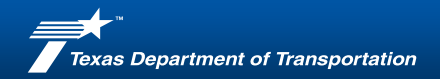

#### Color Scheme

- Green cells input
- Gray cells calculated cells
  - can be overwritten with an input
- White cells locked cell that performs a calculation or imports a value from another module.

| • TE                                                     | BLRP-LFR | R Spreadsheet                                                                 |                                 |                         |                          |
|----------------------------------------------------------|----------|-------------------------------------------------------------------------------|---------------------------------|-------------------------|--------------------------|
|                                                          | Timber I | Deck (ASD)                                                                    |                                 |                         |                          |
| Texas<br>Department<br>of Transportation                 |          |                                                                               | Date:<br>Rating Eng<br>Version: | ineer's Initials:       | 02/12/2<br>TxDO<br>4.0.5 |
| Bridge Information                                       |          | 11                                                                            | -                               |                         |                          |
| County: Falls (074)<br>Structure # : 0<br>Location: Over |          | AADT ©<br>Truck 'S (1'S MIN)<br>EV Daily Crossing<br>Year Built<br>Deck Descr | 55<br>6%<br>1<br>1987           | (1 or 10) One Direction | 1                        |
| Deck Inputs                                              |          |                                                                               | 11                              |                         |                          |
| DATA INPUT TABLE                                         |          |                                                                               | DECK PRO                        | PERTIES                 |                          |
| Deck Condition Rating                                    | 7        | -                                                                             |                                 | Is Deck Laminated       | No                       |
| Deck Unit Weight (kcf)                                   | 0.050    | Widt                                                                          | h of Deck Re                    | sist. Wheel Load (in):  | 15.00                    |
| Actual Plank Thickness (in)                              | 2.500    |                                                                               |                                 | S <sub>x</sub> (in'):   | 15.62                    |
| Actual Plank Width (in)                                  | 7.500    |                                                                               | Allowable Der                   | iding Stress, Fa (ksi): | 2.00                     |
| Surfacing (Runners) Thickness (in)                       | 2.000    |                                                                               |                                 | MAG (K-IN)              | 31.23                    |
| Surfacing (Numers) Unit Weight (Kct)                     | 0.000    | CONTR                                                                         |                                 | V COAN CHECKIN          |                          |
| Sufacino (Asobal) Llot Weight (kcf)                      | 0.150    | CONTR                                                                         | CALCENCE DEC                    | Deck Span- Inty         | 20.62                    |
| Fill Material Death (in)                                 | 0.000    |                                                                               |                                 | Deck Span- (in)         | 19.74                    |
| Fill Material Unit Weight (kcf)                          | 0.150    |                                                                               | Contr                           | olling Deck Span (in):  | 19.75                    |
| Misc. Dead Load (ksf)                                    | 0.001    | "MASHTO 2002 17m 8                                                            | attion - 3 25 1 2               |                         |                          |
| Stringer Spacing (in)                                    | 24,000   |                                                                               | 1                               |                         |                          |
| Stringer Top Flange Width (in)                           | 6 750    |                                                                               |                                 |                         |                          |
|                                                          |          |                                                                               |                                 |                         |                          |
|                                                          |          |                                                                               |                                 |                         |                          |
|                                                          |          |                                                                               |                                 |                         |                          |
|                                                          | -        |                                                                               |                                 |                         |                          |

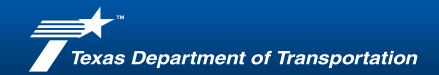

|                                                             |                   | TBLRP-LFR                                                                                                    | Spreadshe           | et                            |                    |                          |
|-------------------------------------------------------------|-------------------|----------------------------------------------------------------------------------------------------|---------------------|-------------------------------|--------------------|--------------------------|
|                                                             |                   | Load Ratin                                                                                                    | ng Summary          |                               |                    |                          |
| Texas<br>Departmen<br>of Transports                         | t<br>tion         |                                                                                                    |                     | Date:<br>Rating E<br>Version: | ngineer's Initials | 02/12/2<br>TxDO<br>4.0.5 |
| Bridge Information                                          |                   |                                                                                                    |                     |                               |                    |                          |
| District: Waco (09<br>County: Falls (074<br>Structure # : 0 | )                 |                                                                                                    | AAC<br>Truck % (1%) | DT (0: 35<br>MIN): 6%         | fol L              | anes: 1                  |
| Location: Over                                              |                   |                                                                                                    | Year                | Built: 1987                   | (i or rejoir or    |                          |
| Components and Load                                         | Ratings           |                                                                                                    |                     |                               |                    |                          |
| and the second                                              | a la contra de la |                                                                                                    | Inve                | intery                        | Oper               | rating                   |
| Component                                                   | Description       |                                                                                                    | н                   | HS                            | н                  | HS                       |
| Timber Deck                                                 |                   |                                                                                                    | 19.8                | 19.8                          | 36.8               | 36.8                     |
| Timber Stringer                                             |                   |                                                                                                    | 16.5                | 16.5                          | 23.2               | 23.2                     |
| Timber Cap                                                  |                   |                                                                                                    | 16.4                | 13.1                          | 22.8               | 18.1                     |
| Timber Pile                                                 | -                 |                                                                                                    | 42.4                | 33.7                          | 53.8               | 42.7                     |
| -                                                           |                   |                                                                                                    |                     |                               |                    |                          |
|                                                             |                   |                                                                                                    |                     |                               |                    |                          |
|                                                             |                   |                                                                                                    |                     |                               |                    |                          |
|                                                             |                   |                                                                                                    |                     |                               |                    |                          |
|                                                             |                   |                                                                                                    |                     |                               |                    |                          |
|                                                             |                   |                                                                                                    |                     |                               |                    |                          |
|                                                             | -                 |                                                                                                    |                     |                               |                    |                          |
|                                                             |                   |                                                                                                    |                     |                               |                    |                          |
|                                                             | -                 |                                                                                                    |                     |                               |                    |                          |
|                                                             | -                 |                                                                                                    |                     | 122                           |                    |                          |
|                                                             |                   | and the second second se |                     |                               |                    |                          |

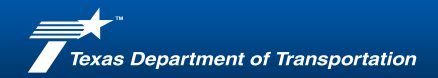

#### Load Factor Rating (LFR)

- Steel Deck
- Steel Stringer (Simple and Continuous)
- Steel Girder-Floorbeam-Stringer (Simple)
- Steel Floorbeam
- Steel Cap
- Steel Pile
- Railroad Flatcar Bridges
- Concrete Deck Punching Shear Analysis

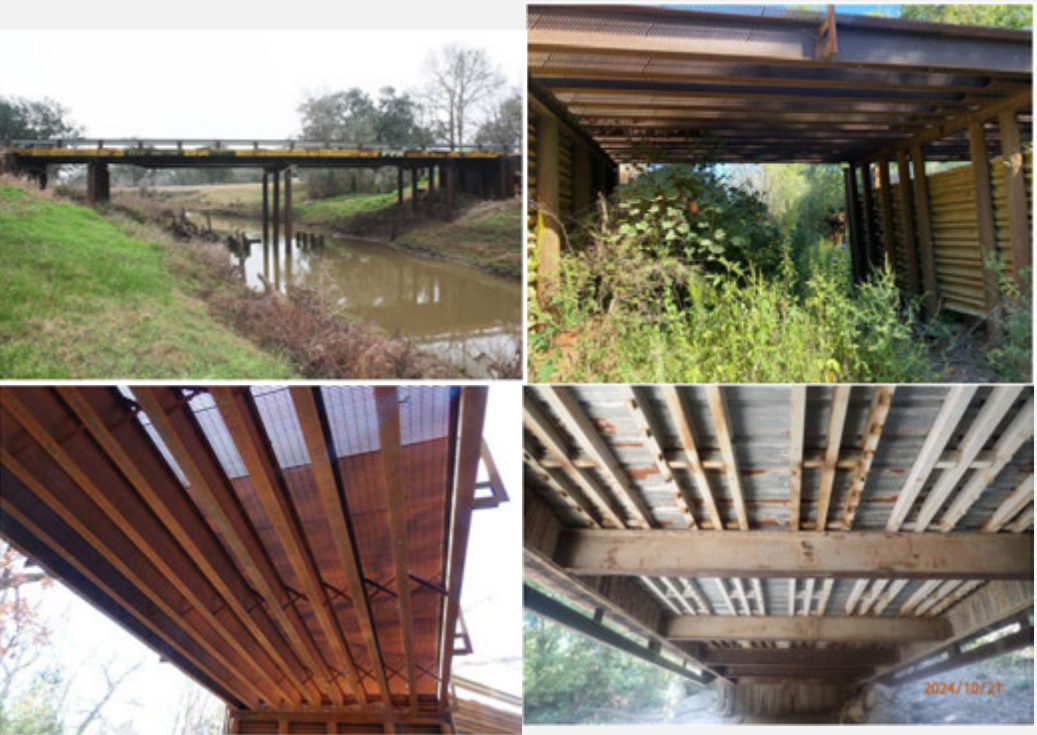

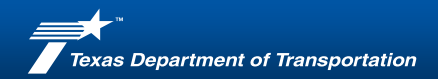

Working Stress (WSR) or Allowable Stress (ASR) Ratings

- Timber Deck
- Timber Stringer
- Timber Cap
- Timber Pile

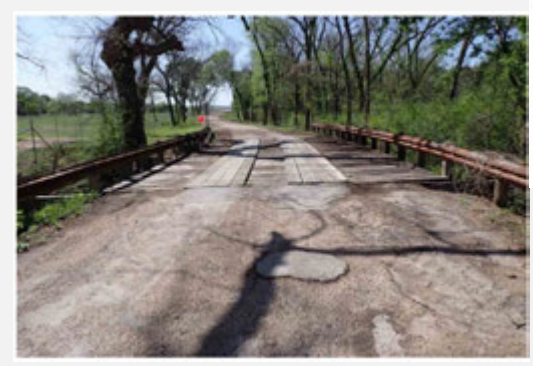

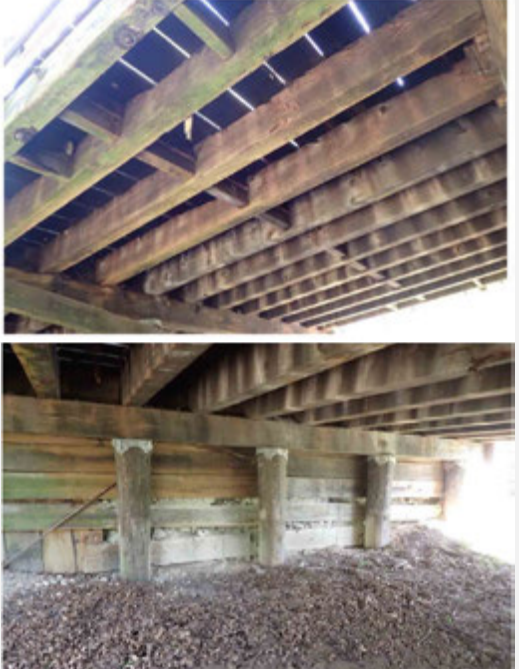

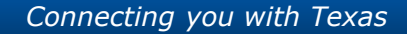

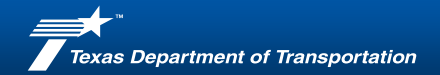

#### Single Span Timber Stringer Bridge On Timber Pile Abutments

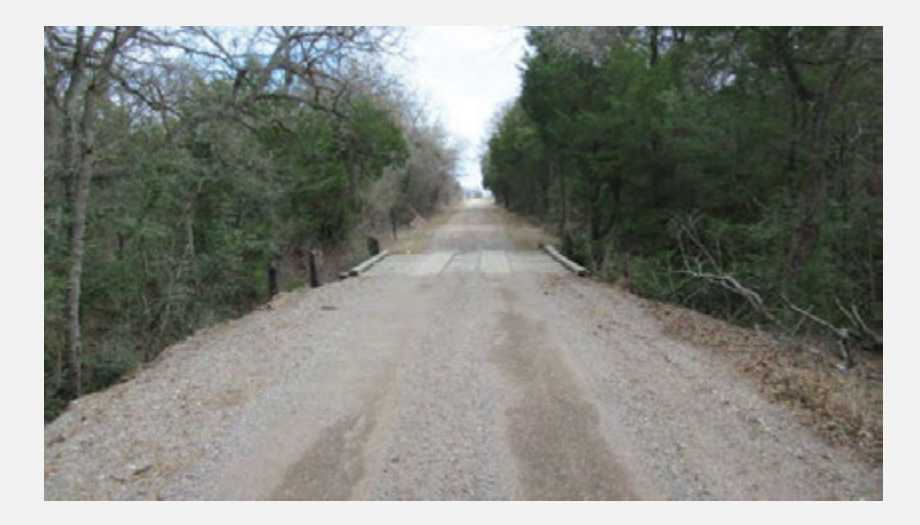

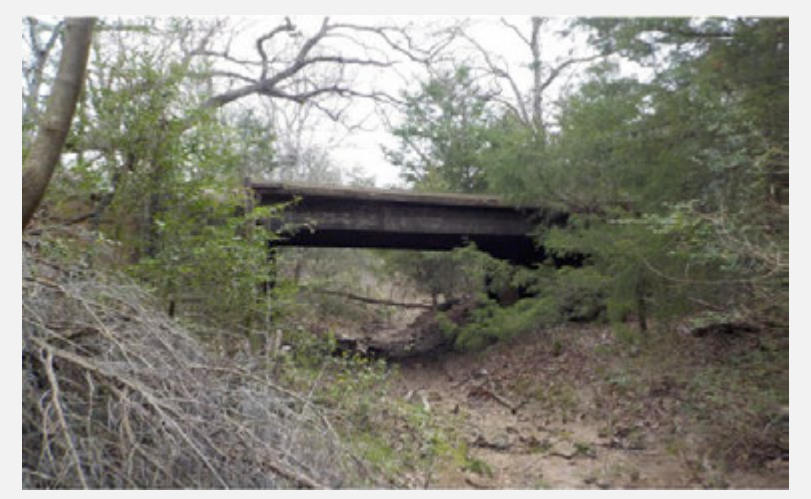

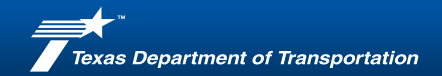

Single Span Timber Stringer Bridge On Timber Pile

Abutments

- Timber Deck
- Timber Stringers
- Timber Cap
- Timber Piles

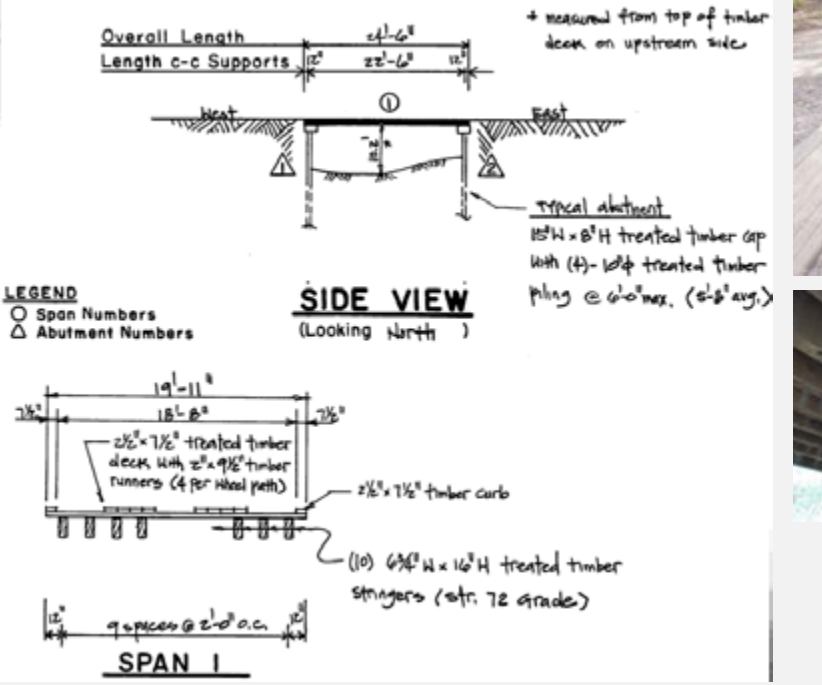

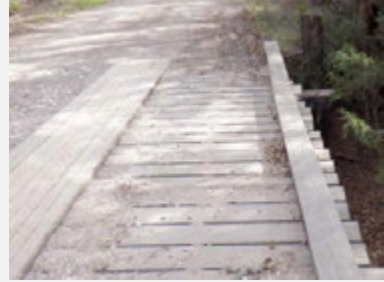

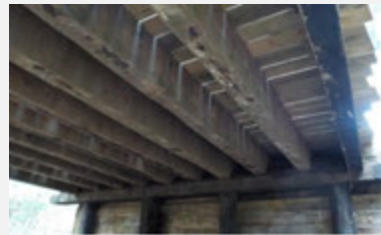

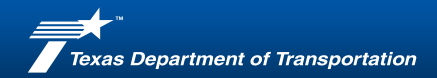

- Enter General Information
- Select Applicable Modules
  - Timber Deck
  - Timber Stringer
  - Timber Cap
  - Timber Pile
- Click "Update Sheets"

| A |                                         | 6                                                                                                    | 0 6 9                 | 0                        |            | Version    |
|---|-----------------------------------------|----------------------------------------------------------------------------------------------------|-----------------------|--------------------------|------------|------------|
|   | General                                 | info                                                                                                    | Le                    | ad Rating Contents       |            | a sectore. |
|   | Destrict                                | Wace (09)                                                                                                    |                       |                          | Page 2     | Total Pag  |
|   | County                                  | Falls (074)                                                                                                    | Load Rating           | Summary Sheet            | 1          | 1          |
|   | Structure #                             |                                                                                                    |                       | Deck                     |            |            |
|   | Facility Carried                        |                                                                                                    | 1                     |                          |            |            |
|   | Feature Intersected                     | 1. cm                                                                                                    | 2                     |                          |            | S          |
|   | Location                                | Over                                                                                                    | 3                     |                          |            |            |
|   |                                         | (2014)<br>                                                                                                    | Supe                  | watructure               |            |            |
|   |                                         | and the second second second second second second second second second second second second second second second | 1                     | 21-22-2444 (A)           |            |            |
|   | Rating Engineer's Initials              | TX001                                                                                                    | 2                     |                          |            | S          |
|   | Year Buit                               | 1967                                                                                                    |                       |                          |            |            |
|   | Year Widened                            | NWA .                                                                                                    | 4                     |                          |            |            |
|   | Concept Land Baring Community           |                                                                                                    | 5                     |                          | -          |            |
|   | General Load Rating Comments            |                                                                                                    |                       | 1                        | -          |            |
|   | (this section we not be printed)        |                                                                                                    | Sot                   | setucture.               | -          |            |
|   |                                         |                                                                                                    |                       |                          | -          |            |
|   |                                         |                                                                                                    | 2                     |                          |            |            |
|   |                                         |                                                                                                    | 3                     |                          |            |            |
|   |                                         |                                                                                                    |                       |                          |            |            |
|   |                                         |                                                                                                    | 6                     |                          |            |            |
|   |                                         |                                                                                                    | 6                     |                          |            |            |
|   |                                         |                                                                                                    | 7                     |                          |            |            |
|   |                                         |                                                                                                    |                       |                          |            |            |
|   |                                         |                                                                                                    | Use the Update !      | Sheets' to load the load | rating     |            |
|   |                                         | 1200                                                                                                    | sheets selected a     | above. Only those select | shed above |            |
|   | Load Rate                               | into and ge                                                                                                    | will be included.     |                          |            |            |
|   | Number of Spans                         | 1                                                                                                    |                       |                          | 1          |            |
|   | Number of Lanes:                        | 1                                                                                                    |                       | Update sheets            |            |            |
|   | AADT (One Direction)                    | 36                                                                                                    |                       |                          |            |            |
|   | AADT Truck Percentage (1% MM):          | 6%                                                                                                    |                       |                          |            |            |
|   | Emergency Vehicle (EV) Crossing Per Day | 1                                                                                                    |                       |                          |            |            |
|   |                                         |                                                                                                    |                       |                          |            |            |
|   |                                         |                                                                                                    |                       |                          |            |            |
| _ |                                         | OF DOME OF MEN UPP THAT PACE IN TH                                                                               | ELOAD DATING DEDORTOO |                          |            |            |
|   | 00 8                                    | OT FROM TOR INCLUDE THIS PAGE IN TH                                                                              | E LUND PORTING REPORT |                          |            |            |

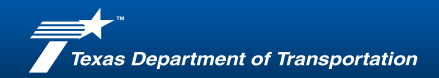

- Enter General Information
- Select Applicable Modules
  - Timber Deck
  - Timber Stringer
  - Timber Cap
  - Timber Pile
- Click "Update Sheets"

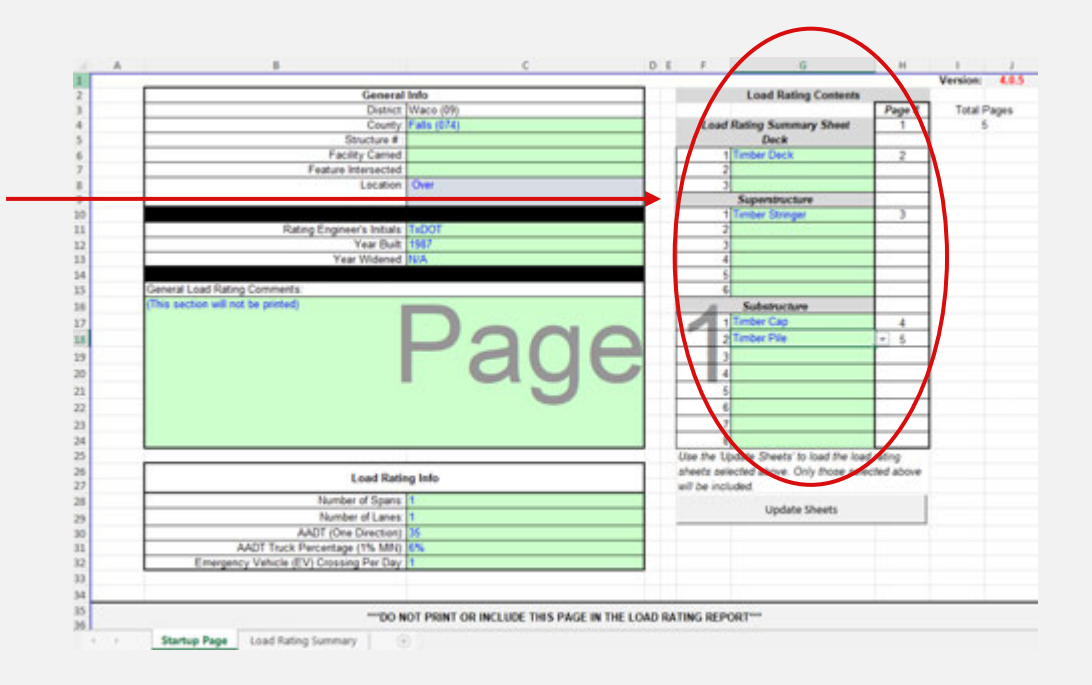

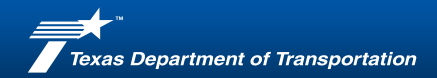

- Enter General Information
- Select Applicable Modules
  - Timber Deck
  - Timber Stringer
  - Timber Cap
  - Timber Pile
- Click "Update Sheets"

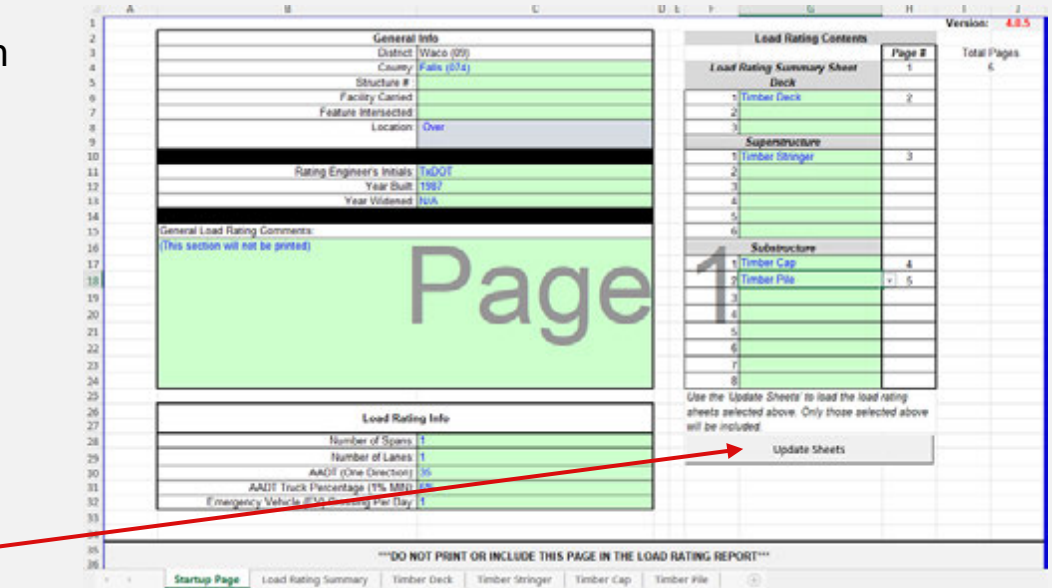

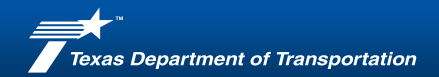

- Enter General Information
- Select Applicable Modules
  - Timber Deck
  - Timber Stringer
  - Timber Cap
  - Timber Pile
- Click "Update Sheets"

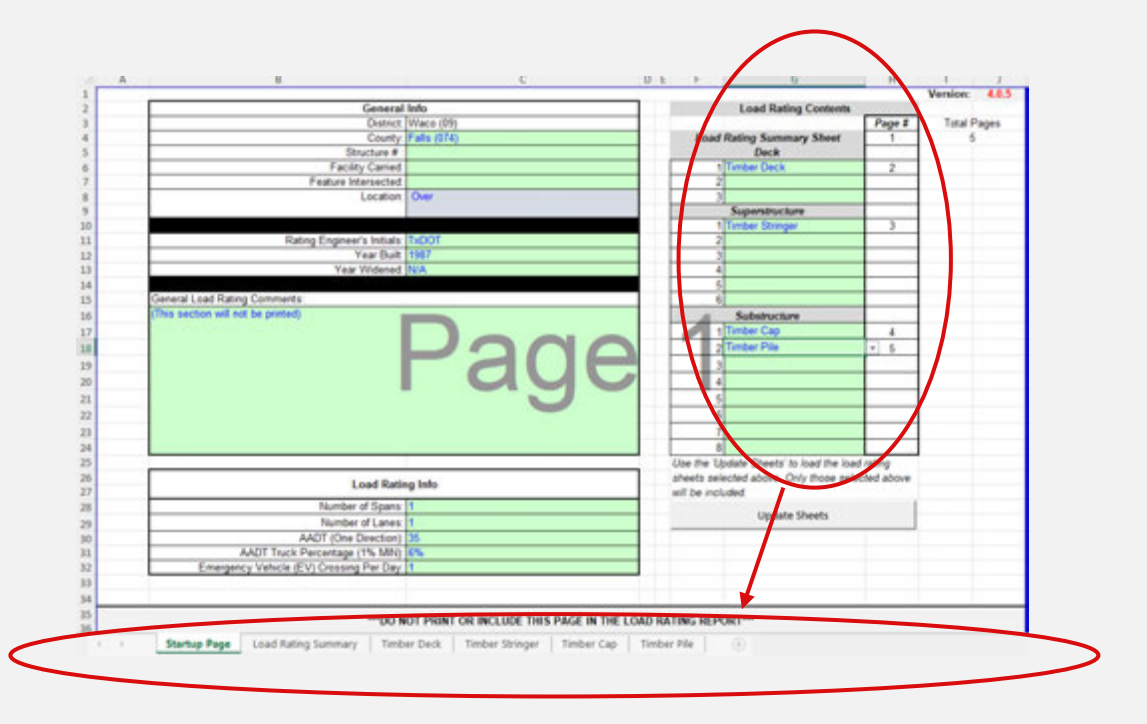

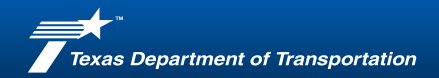

#### Timber Deck

 Enter details as shown in plans/sketch

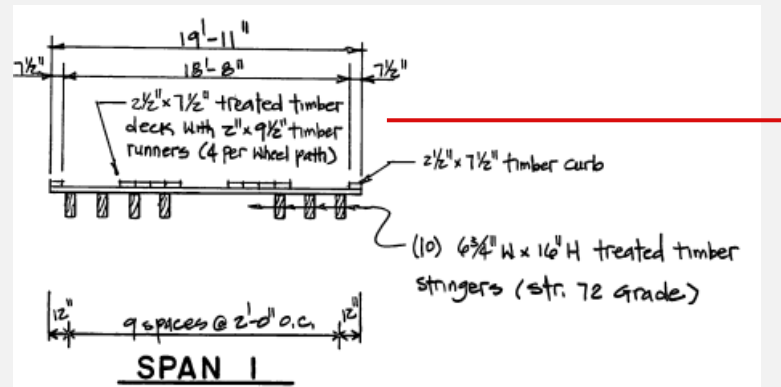

| -                  |                           |         | Timber D | eck (ASD)                               |                    |                                    |      |
|--------------------|---------------------------|---------|----------|-----------------------------------------|--------------------|------------------------------------|------|
| Te                 | xas                       |         |          |                                         | -                  |                                    |      |
| Dept               | wtment                    |         |          |                                         | Date:              | descende Redaturies                | 02/1 |
| or man             | sportation                |         |          |                                         | Heating Eng        | pineer's mibals:                   | 100  |
| Reides Information | den.                      |         |          |                                         | version:           |                                    |      |
| District W         | lace (05)                 |         |          | AADT @                                  | 36                 | f of Laner                         |      |
| Compte E           | alla (078)                |         |          | Touch & MR. MRN.                        | 6%                 | e or canes.                        |      |
| Structure # : 0    | ana (ura)                 |         |          | EV Daily Crossing:                      | 1                  | 11 or 100                          |      |
| Location: C        | Dver                      |         |          | Year Built                              | 1987               | (I of 10) Die Direction            |      |
|                    |                           |         |          | Deck Descr                              | 2000               |                                    |      |
| -                  |                           |         |          |                                         |                    |                                    |      |
| Deck Inputs        |                           |         |          |                                         |                    |                                    | _    |
|                    | DATA INPUT T              | ABLE    | C.0.     |                                         | DECK PRO           | PERTIES                            |      |
|                    | Deck Condition Ru         | ating   | 7        |                                         | Sector Sector      | Is Deck Laminated.                 | 1    |
|                    | Deck Unit Weight          | (kcf):  | 0.050    | Widt                                    | h of Deck Re       | sist. Wheel Load (in):             | 15   |
|                    | Actual Plank Thickness    | s (in): | 2 500    |                                         |                    | S <sub>x</sub> (in <sup>3</sup> ): | 15   |
|                    | Actual Plank Width        | h (in): | 7.500    |                                         | <b>Viowable Be</b> | nding Stress, Fb (ksi):            | 20   |
| Sufa               | cing (Runners) Thickness  | s (in): | 2.000    |                                         |                    | Mall (k-in):                       | 31   |
| Surfacin           | g (Runners) Unit Weight   | (kcf):  | 0.050    | 1 12                                    | 000000000          | have shirt and                     |      |
| Suff               | acing (Asphalt) Thickness | s (in): | 0.000    | CONTRO                                  | ULLING DEC         | K SPAN CHECK***                    |      |
| Surface            | ng (Asphalt) Unit Weight  | (kcf):  | 0.150    |                                         |                    | Deck Span <sub>1</sub> (in):       | 20   |
|                    | Fill Material Depti       | h (in): | 0.000    |                                         |                    | Deck Span <sub>2</sub> (in):       | 19   |
| -                  | Fill Material Unit Weight | (kcf):  | 0.150    |                                         | Cont               | rolling Deck Span (in):            | 19   |
| -                  | Misc Dead Load            | (ksf):  | 0.001    | ****AASMTO 2002 17th B                  | sition - 3 25 1.   | 2                                  |      |
|                    | Stringer Spacing          | ş (in): | 24.000   | 100000000000000000000000000000000000000 |                    |                                    |      |
| 1                  | Stringer Top Flange Width | h (in): | 6 750    |                                         |                    |                                    |      |
|                    |                           |         |          |                                         |                    |                                    |      |
|                    |                           |         |          |                                         |                    |                                    |      |
|                    |                           |         |          |                                         |                    |                                    |      |
|                    |                           | -       |          |                                         |                    |                                    |      |

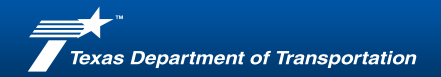

Timber Deck

 Click "H-Rating Iteration" buttons if highlighted

|  | Inver | ntory H-Rating Iter | ation |  |
|--|-------|---------------------|-------|--|
|  |       |                     |       |  |
|  | Opera | ating H-Rating Iter | ation |  |

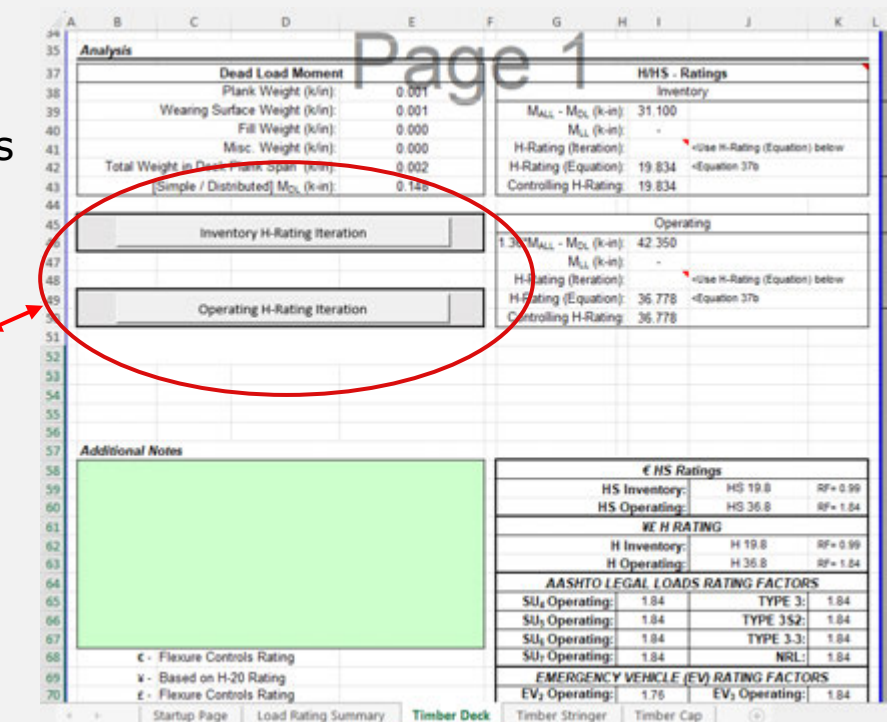

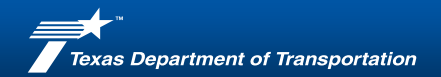

#### Timber Deck

Load Rating Results

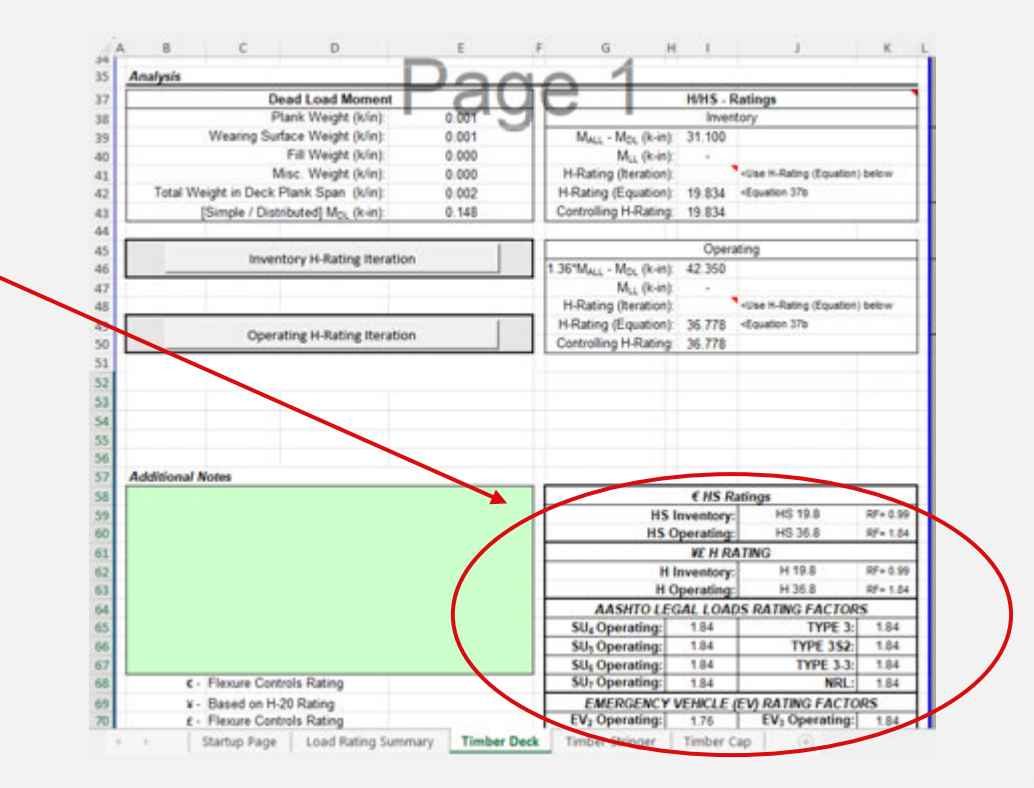

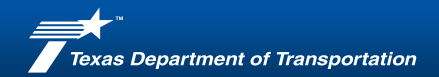

#### Timber Stringer

 Enter details as shown in plans/sketch

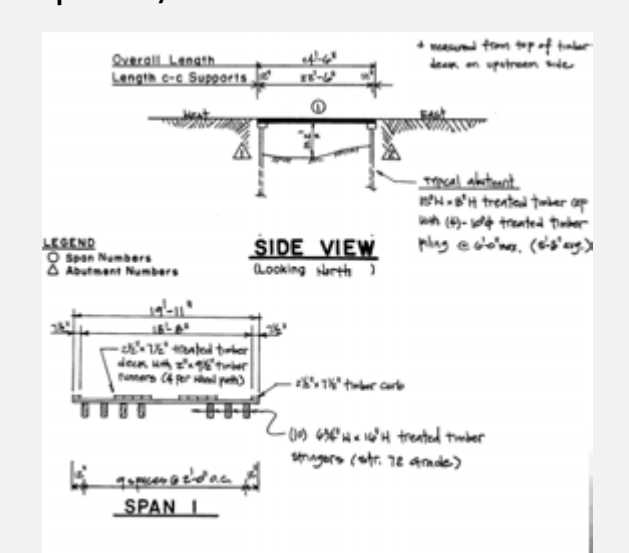

| • TI                                                                            | BLRP-LFR                  | Spreadsheet                                                                       |                                  |                                        |                          |
|---------------------------------------------------------------------------------|---------------------------|-----------------------------------------------------------------------------------|----------------------------------|----------------------------------------|--------------------------|
|                                                                                 | Timber Stri               | nger (ASD)                                                                        |                                  |                                        |                          |
| Department<br>of Transportation                                                 |                           |                                                                                   | Date:<br>Rating Engi<br>Version: | neer's Initials:                       | 02/12/2<br>TXDO<br>4.0.5 |
| Bridge Information                                                              |                           |                                                                                   |                                  |                                        |                          |
| District: Waco (09)<br>County: Falls (074)<br>Structure # : 0<br>Location: Over |                           | AADT @<br>Truck % (1% MIN)<br>EV Daily Crossing:<br>Year Built<br>Stringer Descr. | 35<br>6%<br>1<br>1987            | # of Lanes:<br>(1 or 10) One Direction | 1                        |
| Stringer Inputs                                                                 |                           |                                                                                   |                                  |                                        | _                        |
| DATA INPUT TABLE                                                                |                           |                                                                                   | TRINGER PR                       | OPERTIES                               |                          |
| Span ID:                                                                        | Span 1                    |                                                                                   |                                  | Stringer Height (in):                  | 16,000                   |
| Span Type:                                                                      | Simple                    |                                                                                   |                                  | Notched Height (in):                   |                          |
| Simple Span Length (t)                                                          | 22.50                     |                                                                                   |                                  | Stringer Width (in):                   | 6 750                    |
|                                                                                 |                           |                                                                                   | String<br>Investig Date          | per Unit Weight (kcf):                 | 0.050                    |
|                                                                                 |                           | 1                                                                                 | Allowable Ch                     | ang Stress (F <sub>b</sub> ) (kai)     | 1,120                    |
| ++Qrinner Spacing (in)                                                          | 24.000                    |                                                                                   | Anonauri Ji                      | for Dead Load (M)                      | 0.000                    |
| "It is generally accepted to use the average springer space                     | ing if the actual spacing | MISC ST                                                                           | DINCER ANA                       | I YSIS PROPERTIES                      |                          |
| varies.                                                                         |                           | Deck Ty                                                                           | rpe for LLDF:                    | Treated Time                           | er.                      |
| DECK INPUTS                                                                     |                           |                                                                                   | L                                | Distribution Factor                    | 0.50                     |
| Import Values from Defined Deck Module                                          | Timber Deck               |                                                                                   |                                  | LL Impact                              | 1.30                     |
| Deck Thickness (in):                                                            | 2.500                     |                                                                                   |                                  |                                        |                          |
|                                                                                 |                           | Controlling E                                                                     | quivalent Sim                    | ple Span Length (ft):                  | 22.50                    |
|                                                                                 |                           |                                                                                   | Distance to                      | o Critical Section (1)                 | 4.00                     |
|                                                                                 |                           |                                                                                   |                                  | K                                      | 1.00                     |
| Deck Weight (ksf)                                                               | 0.010                     |                                                                                   | Effective                        | Stringer Height (in):                  | 16.000                   |
| Fill Weight (ksf)                                                               | 0.000                     |                                                                                   |                                  | S. (n <sup>3</sup> )                   | 288.00                   |

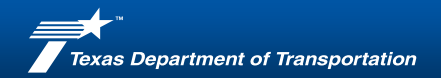

Timber Stringer

 Import data previously entered in deck module

|                                                                                                | TBLRP-LFR                     | Spreadsheet                                                               |                                           |                                                                                                    |                                        |
|------------------------------------------------------------------------------------------------|-------------------------------|---------------------------------------------------------------------------|-------------------------------------------|----------------------------------------------------------------------------------------------------|----------------------------------------|
|                                                                                                | Timber Stri                   | nger (ASD)                                                                |                                           |                                                                                                    |                                        |
| Texas<br>Department<br>of Transportation                                                       |                               |                                                                           | Date:<br>Rating Engi<br>Version:          | ineer's Initials:                                                                                         | 02/12/<br>TxDC<br>4.0.9                |
| District Water (20)                                                                            |                               |                                                                           | 16                                        | f of Lance                                                                                                |                                        |
| County: Falls (074)<br>Structure # : 0<br>Location: Over                                       |                               | Truck % (1% MIN):<br>EV Daily Crossing:<br>Year Built:<br>Stringer Descr. | 6%<br>1<br>1987                           | (1 or 10) One Direction                                                                                   |                                        |
| Stringer Inputs                                                                                | 1                             | .11                                                                       |                                           |                                                                                                    | _                                      |
| DATA INPUT TABL                                                                                | E                             |                                                                           | TRINGER PR                                | OPERTIES                                                                                                  |                                        |
| Span ID<br>Span Type                                                                           | Span 1<br>Simple              |                                                                           |                                           | Stringer Height (in)<br>Notched Height (in):                                                              | 16.00                                  |
| Simple Span Length (t)                                                                         | 22.50                         |                                                                           | String<br>Ilowable Bend                   | Stringer Width (in):<br>ger Unit Weight (kcf):<br>sing Stress (F <sub>s</sub> ) (ksi):                    | 6 75<br>0.05<br>1.75                   |
| HORISON Desides for                                                                            | 24.000                        |                                                                           | Allowable Sh                              | ear Stress (Fu) (Ksi)                                                                                     | 0.12                                   |
| "It is generally accepted to use the Amazon doctoor                                            | scaring if the actual spacing | MISC ST                                                                   | NINCER ANA                                | I YSIS PROPERTIES                                                                                         | 0.00                                   |
| varies                                                                                         |                               | Deck Ty                                                                   | rpe for LLDF:                             | Treated Time                                                                                              | wr.                                    |
| DECK INPUTS                                                                                    |                               |                                                                           | L                                         | L Distribution Factor                                                                                     | 0.54                                   |
|                                                                                                | Timber Deck                   |                                                                           |                                           | LL Impact                                                                                                 | 1.3                                    |
| Import Values from Defined Deck Module                                                         | and a second of               |                                                                           |                                           |                                                                                                    |                                        |
| Import Values from Defined Deck Module<br>Deck Thickness (in)                                  | 2 500                         |                                                                           |                                           |                                                                                                    |                                        |
| Import Values from Defined Deck Module<br>Deck Thickness (in)                                  | 2.500                         | Controlling E                                                             | quivalent Sim                             | ple Span Length (t)                                                                                       | 22.5                                   |
| Import Values from Defined Deck Module<br>Deck Thickness (in)                                  | 2.500                         | Controlling E                                                             | Quivalent Sim<br>Distance to              | ple Span Length (t):<br>o Critical Section (t)                                                            | 22.5                                   |
| Import Values from Defined Deck Module Deck Thickness (in) Deck Weight (boff                   | 2.500                         | Controlling E                                                             | Quivalent Sim<br>Distance to<br>Effective | nple Span Length (tt)<br>o Critical Section (tt)<br>K:<br>e Stringer Height (in)                          | 22.5<br>4.00<br>1.00                   |
| Import Values from Defined Deck Module Deck Thickness (in) Deck Weight (ksf) Fill Weight (ksf) | 2 500                         | Controlling E                                                             | Quivalent Sim<br>Distance to<br>Effective | nple Span Length (tt)<br>o Critical Section (tt)<br>K<br>e Stringer Height (in)<br>S, (in <sup>3</sup> ): | 22.5<br>4.00<br>1.00<br>16.00<br>288.0 |

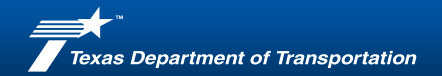

#### Timber Stringer

Load Rating Results.

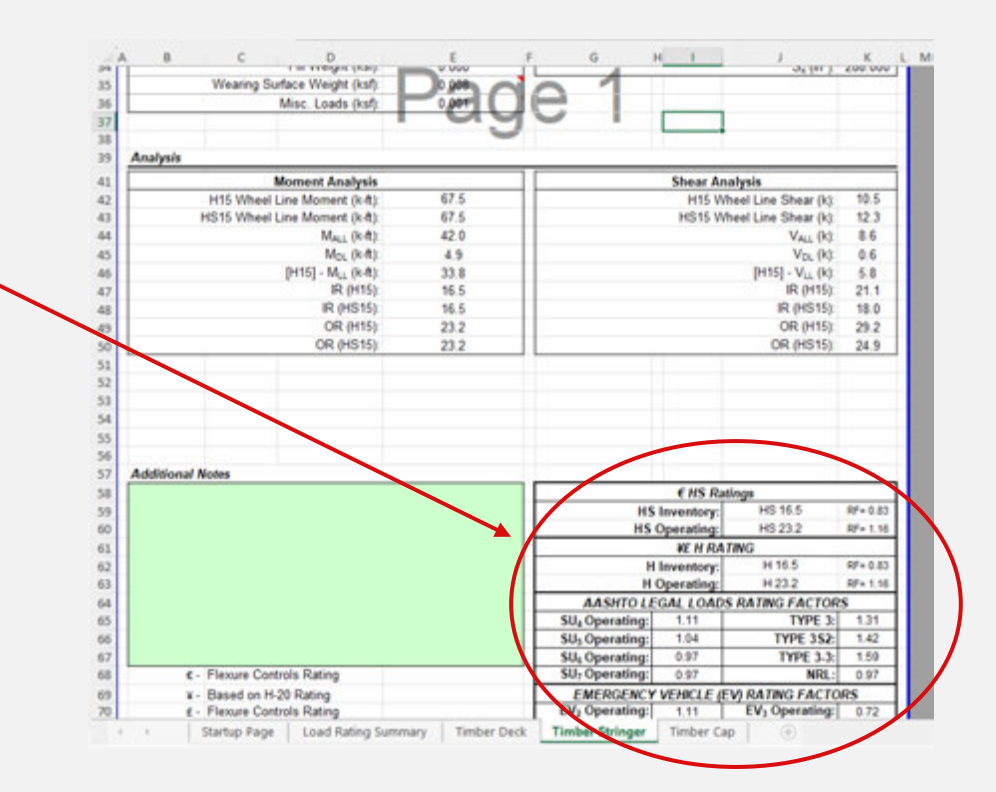

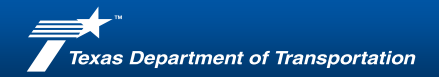

#### Timber Cap

• Enter details as shown in

#### plans/sketch

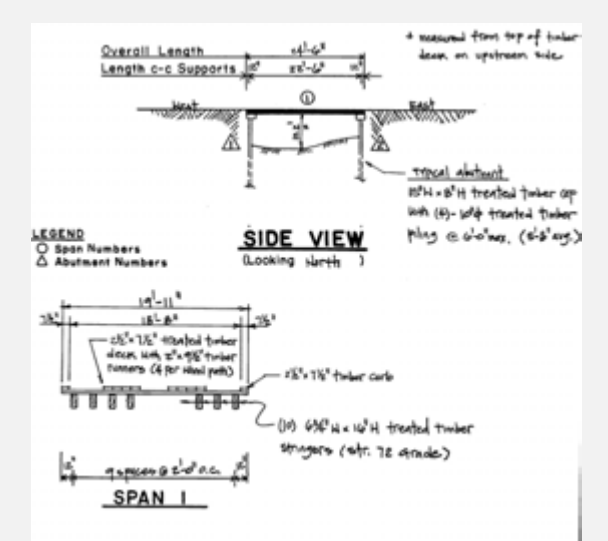

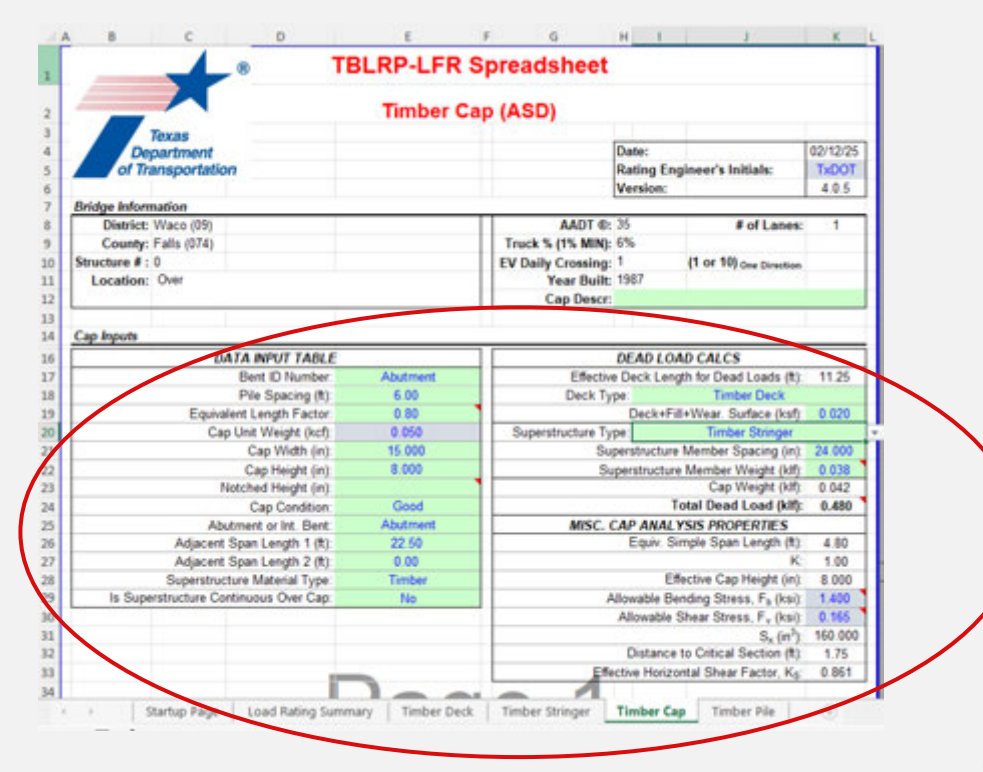

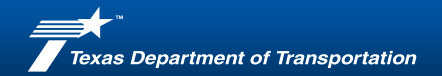

#### Timber Cap

Load Rating Results

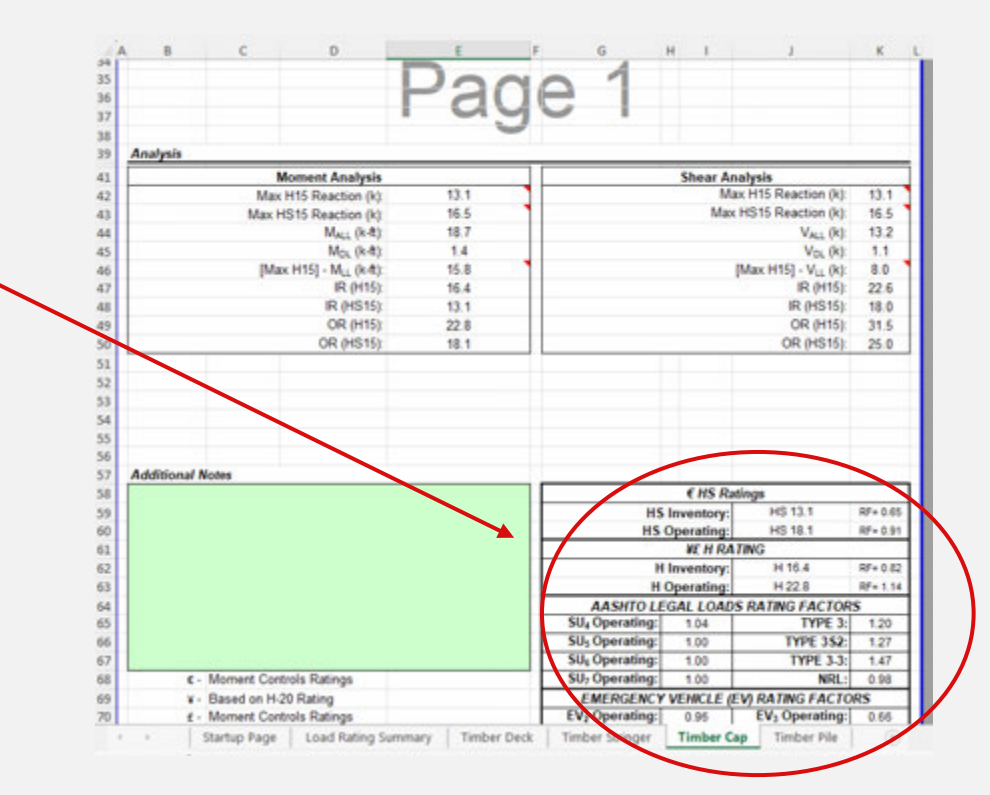

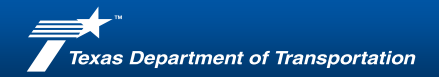

#### **Timber Pile**

• Enter details as shown in

#### plans/sketch

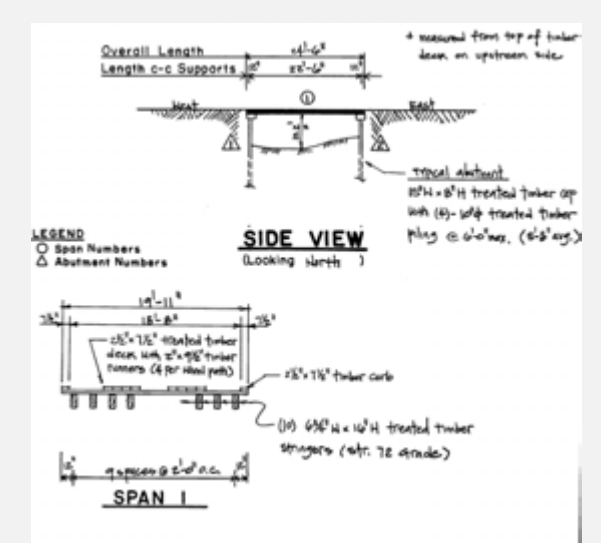

|                                                         | BLRP-LFR S           | preadsneet                                                          |                                  |                         |                            |
|---------------------------------------------------------|----------------------|---------------------------------------------------------------------|----------------------------------|-------------------------|----------------------------|
|                                                         | Timber Pil           | e (ASD)                                                             |                                  |                         |                            |
| Texas<br>Department<br>of Transportation                |                      |                                                                     | Date:<br>Rating Engi<br>Version: | neer's Initials:        | 02/12/25<br>TxDOT<br>4.0.5 |
| iridge Information                                      |                      | 1107.0                                                              | 14                               |                         |                            |
| County: Falls (074)<br>tructure # : 0<br>Location: Over |                      | Truck % (1% MIN):<br>EV Daily Crossing:<br>Year Built<br>Pile Descr | 6%<br>1<br>1987                  | (1 or 10) One Direction | -                          |
| leck Inputs                                             |                      |                                                                     |                                  |                         |                            |
| DATA INPUT TABLE                                        |                      |                                                                     | DEAD LOAL                        | D CALCS                 |                            |
| Pile ID Number                                          | Middle Pile          | Effectiv                                                            | e Deck Lengt                     | h for Dead Loads (ft):  | 11.25                      |
| Interior or Exterior Pile                               | Interior             | Effective Tributa                                                   | ry Deck Widt                     | h for Dead Loads (R)    | 6.00                       |
| Interior Pile Spacing - 1 (ft):                         | 6.00                 | Deck Ty                                                             | pe:                              | Timber Deck             |                            |
| Interior Pile Spacing - 2 (ft)                          | 6.00                 |                                                                     | Deck+Fill+                       | Wear. Surface (ksf)     | 0.020                      |
| Pile Height (ft):                                       | 10.00                | Superstructure Ty                                                   | pe:                              | Timber Stringer         |                            |
| Pile Diameter (in):                                     | 10.000               | Su                                                                  | perstructure M                   | Member Spacing (in):    | 24.000                     |
| Section Loss (%)                                        | 20%                  | S                                                                   | operstructure                    | Member Weight (klf):    | 0.038                      |
| Pile Unit Weight (kcf)                                  | 0.050                | Cap Ty                                                              | pe.                              | Timber Cap              | ALC: NO                    |
| Pile Condition                                          | Good                 | 1.0000                                                              |                                  | Cap Weight (kif):       | 0.042                      |
| Abutment or Int. Bent                                   | Abutment             |                                                                     | Tot                              | tal Dead Load (ksf):    | 0.043                      |
| Adjacent Span Length 1 (ft)                             | 22.50                | MISC. P                                                             | ILE ANALYS                       | IS PROPERTIES**         |                            |
| Adjacent Span Length 2 (ft)                             | 0.00                 | V                                                                   | Vheel Line Dis                   | stribution Factor, DF:  | 1.00                       |
| Effective Length "K" Factor:                            | 0.80                 |                                                                     |                                  | Timber Grade:           | No.2                       |
| Method for Subsurface Capacity:                         | Design Pile Capacity |                                                                     | Modulus                          | of Elasticity, E (ksi): | 1600.0                     |
| Superstructure Material Type:                           | Timber               | Allow                                                               | able Compres                     | sion Stress, F. (ksi):  | 0.720                      |
| Is Superstructure Continuous Over Pile                  | No                   |                                                                     | Subsurfac                        | e Capacity, PALL (k)    | 40.0                       |
|                                                         |                      |                                                                     | Colum                            | n Capacity, PALL (k):   | 56.1                       |
|                                                         |                      |                                                                     |                                  | lat Carting D. (b)      | 0.38                       |

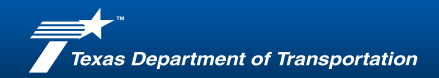

**Timber Pile** 

 Select to import data from previous cap module

|                                                                                              | 8 C                                                         | D                                                                                                    | E                                                                                                    | F.    | 6                                           | н          | 1                                                 | J                                                                                                    | K                                           |
|----------------------------------------------------------------------------------------------|-------------------------------------------------------------|----------------------------------------------------------------------------------------------------|----------------------------------------------------------------------------------------------------|-------|---------------------------------------------|------------|---------------------------------------------------|----------------------------------------------------------------------------------------------------|---------------------------------------------|
| 16                                                                                           | DA                                                          | TA INPUT TABLE                                                                                                    | NO STATE                                                                                                    |       |                                             | DEA        | D LOAD C                                          | ALCS                                                                                                    |                                             |
| 17                                                                                           |                                                             | Pile ID Number:                                                                                                    | Middle Pile                                                                                                    |       | Effect                                      | ive Deck   | k Length for                                      | Dead Loads (ft):                                                                                                    | 11.25                                       |
| 18                                                                                           | Interio                                                     | r or Exterior Pile:                                                                                                    | Interior                                                                                                    |       | Effective Tribut                            | tary Dec   | k Width for                                       | Dead Loads (R)                                                                                                    | 6.00                                        |
| 19                                                                                           | Interior Pile                                               | e Spacing - 1 (tt)                                                                                                    | 6.00                                                                                                    |       | Deck                                        | Type:      |                                                   |                                                                                                    |                                             |
| 80                                                                                           | Interior Pile                                               | e Spacing - 2 (tt):                                                                                                    | 6.00                                                                                                    |       |                                             | De         | ck+Fill+We                                        | ar. Surface (ksf):                                                                                                    |                                             |
| 21                                                                                           |                                                             | Pile Height (t)                                                                                                    | 10.00                                                                                                    |       | Superstructure                              | Type:      |                                                   |                                                                                                    |                                             |
| 22                                                                                           | F                                                           | Ne Diameter (in)                                                                                                    | 10.000                                                                                                    |       | 5                                           | uperstru   | cture Merr                                        | ber Spacing (in):                                                                                                    |                                             |
| 23                                                                                           | 5                                                           | Section Loss (%):                                                                                                    | 20%                                                                                                    |       | 1                                           | Superstr   | ucture Men                                        | nber Weight (kif):                                                                                                    |                                             |
| 24                                                                                           | Pile                                                        | Unit Weight (kcf):                                                                                                    | 0.050                                                                                                    |       | Cap                                         | Type:      |                                                   |                                                                                                    |                                             |
| 25                                                                                           |                                                             | Pile Condition                                                                                                    | Good                                                                                                    |       |                                             |            |                                                   | Cap Weight (kf):                                                                                                    |                                             |
| 26                                                                                           | Abut                                                        | tment or Int. Bent                                                                                                    | Abutment                                                                                                    |       |                                             |            | Total [                                           | lead Load (ksf):                                                                                                    | #VALU                                       |
| 27                                                                                           | Adjacent S                                                  | pan Length 1 (ft):                                                                                                    | 22.50                                                                                                    |       | MISC.                                       | PILE A     | NAL YSIS                                          | PROPERTIES**                                                                                                    |                                             |
| 28                                                                                           | Adjacent S                                                  | pan Length 2 (R)                                                                                                    | 0.00                                                                                                    |       |                                             | Wheel I    | ine Distrib                                       | ution Factor, DF:                                                                                                    | 1.00                                        |
| 29                                                                                           | Effective Lo                                                | ength "K" Factor.                                                                                                    | 0.80                                                                                                    |       |                                             |            |                                                   | Timber Grade                                                                                                    | No.2                                        |
| 30                                                                                           | Method for Subs                                             | surface Capacity                                                                                                    | <b>Design Pile Capacit</b>                                                                                                    | y 1   |                                             | M          | odulus of E                                       | lasticity, E (ksi):                                                                                                    | 1600 0                                      |
| 31                                                                                           | Superstructu                                                | re Material Type:                                                                                                    | Timber                                                                                                    |       | Allo                                        | vable Co   | mpression                                         | Stress, F. (ksi)                                                                                                    | 0.720                                       |
| 32                                                                                           | Is Superstructure Cont                                      | inuous Over Pile                                                                                                    | No                                                                                                    |       |                                             | Su         | bsurface C                                        | apacity, PALL (k):                                                                                                    | 40.0                                        |
| 33                                                                                           |                                                             |                                                                                                    |                                                                                                    |       |                                             |            | Column C                                          | apacity, PALL (k)                                                                                                    | 56.1                                        |
|                                                                                              |                                                             |                                                                                                    |                                                                                                    |       |                                             |            |                                                   |                                                                                                    |                                             |
| 34                                                                                           |                                                             |                                                                                                    | and the second second se |       |                                             |            | Net 1                                             | Section, PALL (k)                                                                                                    | 45.2                                        |
| 34                                                                                           | IMPORT                                                      | FROM CAP MOD                                                                                                    | E                                                                                                    |       | 1                                           |            | Co                                                | Section, PALL (k)<br>ntrolling Fc' (ksi):                                                                                                    | 45.2                                        |
| 34<br>35<br>36                                                                               | IMPORT                                                      | FROM CAP MOD<br>Cap Module                                                                                                    | Pac                                                                                                    |       | 1                                           |            | Co                                                | Section, P <sub>ALL</sub> (k)<br>ntrolling F <sub>C</sub> <sup>2</sup> (ksi)<br>mess Ratio, kl/d                                                                           | 45.2<br>0.715<br>12.22                      |
| 34<br>35<br>36<br>37                                                                         | IMPORT                                                      | FROM CAP MOD<br>Cap Module                                                                                                    | Pag                                                                                                    |       | 91                                          |            | Co<br>Siender<br>Long                             | Section, PALL (k)<br>ntrolling F <sub>C</sub> ' (ksi):<br>mess Ratio, kl/d<br>Column Ratio, C                                                                              | 45.2<br>0.715<br>12.22<br>31.63             |
| 34<br>35<br>36<br>37<br>38                                                                   | IMPORT                                                      | FROM CAP MOD<br>Cap Module                                                                                                    | Pag                                                                                                    |       | <u>9</u> 1                                  | livalues a | Net 1<br>Co<br>Siender<br>Long 1<br>bove shall be | Section, PALL (k)<br>ntrolling F <sub>C</sub> ' (ksi):<br>mess Ratio, kl/d<br>Column Ratio, C<br>s vented by the eng                                                       | 45.2<br>0.715<br>12.22<br>31.63             |
| 34<br>15<br>36<br>37<br>38<br>39                                                             | IMPORT                                                      | FROM CAP MOD<br>Cap Module                                                                                                    | Pag                                                                                                    |       | 1 The Percentimentation                     | l values a | Net 1<br>Co<br>Stender<br>Long 1<br>bove shall be | Section, PALL (k)<br>ntrolling F <sub>C</sub> <sup>2</sup> (ksi):<br>mess Ratio, kl/d<br>Column Ratio, C<br>eventfed by the eng                                            | 45.2<br>0.715<br>12.22<br>31.63<br>neer and |
| 34<br>35<br>36<br>37<br>38<br>39<br>40                                                       | IMPORT                                                      | FROM CAP MOD<br>Cap Module                                                                                                    | Pag                                                                                                    | A LE  | p 1<br>The Alecommended<br>used / necessary | i values a | Net 1<br>Co<br>Siender<br>Long 1<br>bove shall be | Section, P <sub>ALL</sub> (k)<br>ntrolling F <sub>C</sub> <sup>2</sup> (ksi)<br>mess Ratio, klid<br>Column Ratio, C<br>eventied by the eng                                 | 45.2<br>0.715<br>12.22<br>31.63             |
| 34<br>35<br>36<br>37<br>38<br>39<br>40<br>41                                                 | IMPORT                                                      | FROM CAP MOD<br>Cap Module                                                                                                    | Pag                                                                                                    | P T T | he Recommended<br>usted / necessary         | rvalues a  | Net 1<br>Co<br>Slende<br>Long i<br>bove shall be  | Section, P <sub>ALL</sub> (k)<br>ntrolling F <sub>C</sub> ' (ksi)<br>mess Ratio, klid<br>Column Ratio, C<br>r venifed by the eng                                           | 45.2<br>0.715<br>12.22<br>31.63             |
| 34<br>35<br>36<br>37<br>38<br>39<br>40<br>41<br>42                                           | IMPORT                                                      | FROM CAP MOD<br>Cap Module                                                                                                    | Pag                                                                                                    | A LA  | he Recommended<br>usted / necessary         | rvalues a  | Net 1<br>Co<br>Siende<br>Long i<br>bove shall be  | Section, P <sub>ALL</sub> (k)<br>htrolling F <sub>c</sub> ' (ksi)<br>mess Ratio, kl/d<br>Column Ratio, C.<br>r venfied by the eng                                          | 45.2<br>0.715<br>12.22<br>31.63             |
| 34<br>35<br>36<br>37<br>38<br>39<br>40<br>41<br>42<br>43<br>43                               | IMPORT                                                      | FROM CAP MOD<br>Cap Module                                                                                                    | Pag                                                                                                    |       | he Recommended<br>used / necessary          | rvalues a  | Net 1<br>Co<br>Slende<br>Long i<br>bove shall be  | Section, P <sub>ALL</sub> (k)<br>htrolling F <sub>C</sub> (ksi)<br>mess Ratio, kl/d<br>Column Ratio, C.<br>eventied by the eng                                             | 45.2<br>0.715<br>12.22<br>31.63             |
| 34<br>35<br>36<br>37<br>38<br>39<br>40<br>41<br>42<br>43<br>45                               | IMPORT                                                      | FROM CAP MOD                                                                                                    | Pag                                                                                                    | FT    | te Recommended<br>usted / necessary         | values a   | Net 1<br>Co<br>Stender<br>Long i<br>bove shall be | Section, PALL (k)<br>ntrolling F <sub>C</sub> <sup>+</sup> (ks) <sup>1</sup><br>mess Ratio, Ki <sup>1</sup><br>Column Ratio, C-<br>column Ratio, C-<br>evented by the engl | 45.2<br>0.715<br>12.22<br>31.63<br>neer and |
| 34<br>35<br>36<br>37<br>38<br>39<br>40<br>41<br>42<br>43<br>45                               | ImPORT                                                      | FROM CAP MOD<br>Cap Module                                                                                                    | Pag                                                                                                    | Pra I | te flacommended<br>usted if necessary       | values a   | Net 1<br>Co<br>Stender<br>Long i<br>bove shall be | Section, P <sub>ALL</sub> (k)<br>Introlling F <sub>C</sub> ' (ksi)<br>mesis Ratico, kl/d<br>Column Ratio, C<br>i ventied by the eng                                        | 45.2<br>0.715<br>12.22<br>31.63<br>neer and |
| 34<br>35<br>36<br>37<br>38<br>39<br>40<br>41<br>42<br>43<br>45<br>46<br>47                   | IMPORT<br>Inalysis<br>Com<br>Max b                          | FROM CAP MODULE<br>Cap Module<br>pression Analysis<br>H15 Reaction (k)                                                                                                    | Pac                                                                                                    | P F R | 1<br>Pr Recommended<br>usted / necessary    | i values a | Net 1<br>Co<br>Stende<br>Long I<br>bove shall be  | Section, PAL, (k)<br>Introlling F <sub>C</sub> (ksi)<br>mesis Ratio, kild<br>Column Ratio, C:<br>r verified by the eng                                                     | 45.2<br>0.715<br>12.22<br>31.63<br>neer and |
| 34<br>35<br>35<br>37<br>38<br>39<br>40<br>41<br>42<br>43<br>45<br>46<br>47                   | ImPORT                                                      | FROM CAP MODI<br>Cap Module<br>pression Analysis<br>H15 Reaction (k)<br>S15 Reaction (k)<br>S15 Reaction (k)                                                                                                    | 13.1<br>165                                                                                                    | P R   | he flecommended<br>used if necessary        | values a   | Net 1<br>Co<br>Siende<br>Long 1<br>bove shall b   | Section, P <sub>ALL</sub> (k),<br>htrolling F <sub>c</sub> ' (ksi),<br>htrolling F <sub>c</sub> ' (ksi),<br>column Ratio, C:<br>column Ratio, C:<br>verified by the eng    | 45.2<br>0.715<br>12.22<br>31.63<br>neer and |
| 34<br>35<br>35<br>37<br>38<br>39<br>40<br>41<br>42<br>43<br>45<br>46<br>47<br>48<br>9        | IMPORT<br>Inalysis<br>Com<br>Max H<br>Max H<br>Pile C       | FROM CAP MODULE<br>Cap Module<br>Inpression Analysis<br>H15 Reaction (k)<br>S15 Reaction (k)<br>apacity, Paul (k)                                                                                                    | 131<br>165<br>400                                                                                                    | T R   | • 1<br>he Recommended<br>usted / necessary  | rvalues a  | Net Co<br>Siende<br>Long I<br>bove shall be       | Section, PALS (N)<br>Introlling Fc (ksi)<br>mess Ratio, kkid<br>Column Ratio, C:<br>ruerified by the eng                                                                   | 45.2<br>0.715<br>12.22<br>31.63<br>neer and |
| 34<br>35<br>35<br>37<br>38<br>39<br>40<br>41<br>42<br>43<br>45<br>46<br>47<br>48<br>49<br>9  | Import<br>Inalysis<br>Com<br>Max H<br>Max H<br>Pite C       | FROM CAP MODULE<br>Cap Module<br>Depression Analysis<br>H15 Reaction (k)<br>S15 Reaction (k)<br>S15 Reaction (k)<br>apachy, Pa <sub>44</sub><br>(k)<br>apachy, Pa <sub>44</sub><br>(k)<br>apachy, Pa | 13.1<br>16.5<br>40.0                                                                                                    |       | 1<br>Per Recommended<br>justed if necessary | rvalues a  | Net 1<br>Co<br>Stender<br>Long 3<br>bove shall b  | Section, PAL, (k),<br>Itrolling Fc' (ks),<br>Itrolling Fc' (ks),<br>Ress Ratio, klid<br>Column Ratio, C<br>eventfed by the eng                                             | 45.2<br>0.715<br>12.22<br>31.63             |
| 34<br>35<br>36<br>37<br>38<br>39<br>40<br>41<br>42<br>43<br>45<br>46<br>47<br>48<br>95<br>51 | IMPORT<br>Analysis<br>Com<br>Max H<br>Mix H<br>Pile C<br>[M | FROM CAP MODU<br>Cap Module<br>Cap Module<br>Pression Analysis<br>H15 Reaction (k)<br>S15 Reaction (k)<br>S15 Reaction (k)<br>Po, (k)<br>Po, (k)<br>20 M(5)                                                                                                    | 13.1<br>16.5<br>40.0<br>13.1                                                                                                    |       | 1<br>The Recommended<br>used / necessary    | values a   | Net 1<br>Co<br>Stender<br>Long i<br>bove shall be | Section, PAL, (b),<br>mess Ratio, kild<br>Column Ratio, kild<br>Column Ratio, C<br>e verified by the eng                                                                   | 45.2<br>0.715<br>12.22<br>31.63             |

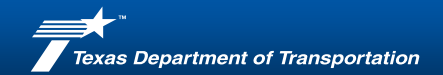

**Timber Pile** 

 Select to import data from previous cap module \_\_\_\_\_

| DATA INDICT TABLE                       |                                                                                                    | DEAD LOAD CALCS                                               |         |
|-----------------------------------------|----------------------------------------------------------------------------------------------------|---------------------------------------------------------------|---------|
| Dia ID Number                           | Modela Dila                                                                                                    | Effective Dark Lands for David Lands (N)                      | 44.0    |
| Interior or Exterior Pile               | Interior                                                                                                    | Elective Deck Width for Dead Loads (II)                       | 6.00    |
| Interior Dila Spacing , 1 (8)           | 6.00                                                                                                    | Dark Tuna: Tundar Dark                                        |         |
| Interior Pile Spacing - 2 (ft):         | 6.00                                                                                                    | Deck+Fill+Wear, Surface (ksf):                                | 0.02    |
| Pile Height (ft):                       | 10.00                                                                                                    | Superstructure Type: Timber Stringer                          |         |
| Pile Diameter (in)                      | 10.000                                                                                                    | Superstructure Member Spacing (in)                            | 24.00   |
| Section Loss (%):                       | 20%                                                                                                    | Superstructure Member Weight (klf)                            | 0.03    |
| Pile Unit Weight (kcf):                 | 0.050                                                                                                    | Cap Type: Timber Cap                                          |         |
| Die Condition                           | Ond                                                                                                    | Cap Weight (kf):                                              | 0.04    |
| Abutment or Int. Bent                   | Abutment                                                                                                    | Total Dead Load (ksf):                                        | 0.04    |
| Adjacent Span Length 1 (R):             | 22 50                                                                                                    | MISC. PILE ANALYSIS PROPERTIES**                              |         |
| Adjacent Span Length 2 (ft):            | 0.00                                                                                                    | Wheel Line Distribution Factor, DF:                           | 1.0     |
| Effective Length "K" Factor.            | 0.80                                                                                                    | Timber Grade:                                                 | No.     |
| Method for Subsurface Capacity:         | Design Pile Capacity                                                                                                    | Modulus of Elasticity, E (ksi):                               | 1600    |
| Superstructure Material Type:           | Timber                                                                                                    | Allowable Compression Stress, F <sub>6</sub> (ksi):           | 0.72    |
| Is Superstructure Continuous Over Pile: | No                                                                                                    | Subsurface Capacity, P <sub>ALL</sub> (k):                    | 40.     |
|                                         |                                                                                                    | Column Capacity, P <sub>ALL</sub> (k):                        | 56      |
|                                         | and the second second s | Net Section, PALL (k):                                        | 45 :    |
| IMPORT FROM CAP MOD                     |                                                                                                    | Controlling Fc' (ksi):                                        | 0.71    |
| Cap Module:                             | inder Cap                                                                                                    | Slenderness Ratio, kl/d:                                      | 12.2    |
|                                         | 1 0.9                                                                                                    | Long Column Ratio, C:                                         | 31.6    |
|                                         | -                                                                                                    | "The Recommended values above shall be verified by the engine | neev an |
|                                         |                                                                                                    | adjustice if necessary                                        |         |
|                                         |                                                                                                    |                                                               |         |
|                                         |                                                                                                    |                                                               |         |
|                                         |                                                                                                    |                                                               |         |
| Analysis                                |                                                                                                    |                                                               |         |
| Compression Analysis                    | (                                                                                                    |                                                               |         |
| Max H15 Reaction (k):                   | 13.1                                                                                                    |                                                               |         |
| Max HS15 Reaction (k):                  | 16.5                                                                                                    |                                                               |         |
| Pile Capacity, PALL (k):                | 40.0                                                                                                    |                                                               |         |
| P <sub>DL</sub> (k):                    | 2.9                                                                                                    |                                                               |         |
| [Max H15] - PiL (k):                    | 13.1                                                                                                    |                                                               |         |
| IR (H15):                               | 42.4                                                                                                    |                                                               |         |

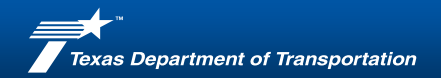

#### **Timber Pile**

• Load Rating Results

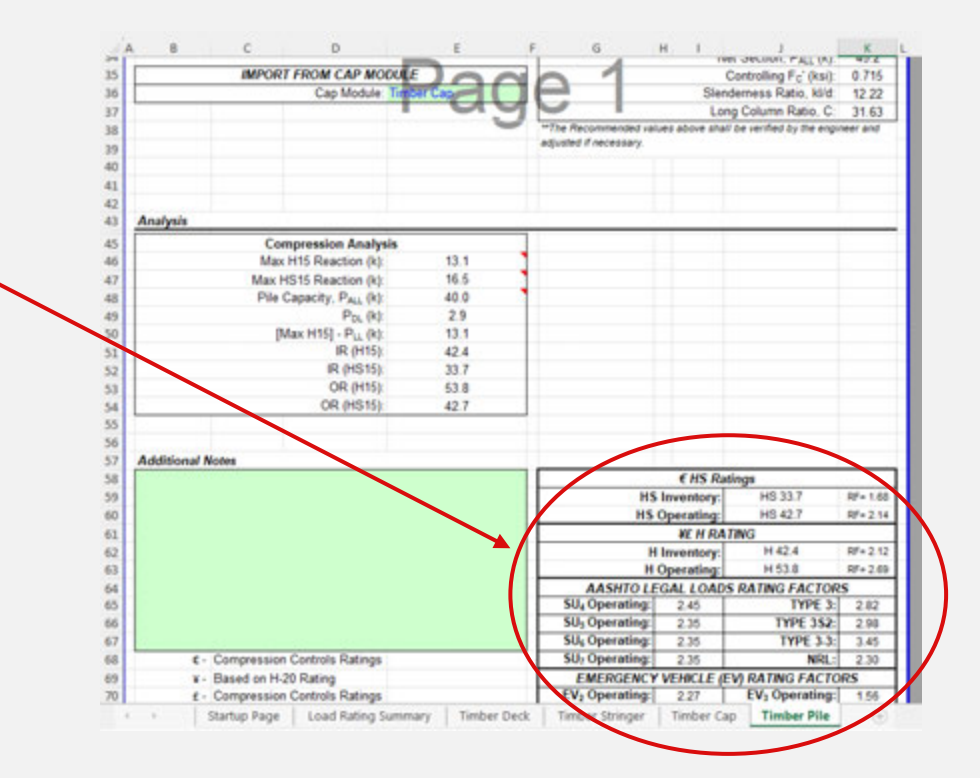

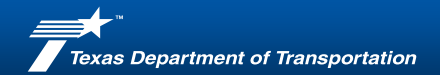

Load Rating Summary

| yton                  | Evr Butly Cross<br>Year 1<br>10.0<br>10.0<br>10.0                                                                                                    | eting 1<br>Null: 1507<br>10.0<br>10.0<br>10.0                                                                                                    | oper<br>coperations                                                                                                    | ulay                                                                                                    |
|-----------------------|----------------------------------------------------------------------------------------------------|----------------------------------------------------------------------------------------------------|----------------------------------------------------------------------------------------------------|----------------------------------------------------------------------------------------------------|
| gitan                 | -                                                                                                    | ndary<br>80<br>11.0<br>11.0                                                                                                    | - Ope                                                                                                    | uing                                                                                                    |
| gios                  | 10.0<br>10.0                                                                                                    |                                                                                                    |                                                                                                    | -1                                                                                                    |
|                       | 10.0                                                                                                    | 12.0                                                                                                    | 14.4                                                                                                    |                                                                                                    |
|                       | 42.4                                                                                                    | 12.1                                                                                                    | 83<br>23<br>84                                                                                                    | 36.8<br>39.2<br>38.5<br>46.7                                                                                                    |
| Controlling Component |                                                                                                    |                                                                                                    |                                                                                                    |                                                                                                    |
| E.8 Triber Cap        | 1                                                                                                    |                                                                                                    |                                                                                                    |                                                                                                    |
| 13.1 Teller Dep       | 1                                                                                                    |                                                                                                    |                                                                                                    |                                                                                                    |
| 18.1 Percenting       | 1                                                                                                    |                                                                                                    |                                                                                                    |                                                                                                    |
| IN Prose Las          | 1                                                                                                    |                                                                                                    |                                                                                                    |                                                                                                    |
| 87 Proser Unreger     | 1                                                                                                    |                                                                                                    |                                                                                                    |                                                                                                    |
| 37 Tordar Denger      | 1                                                                                                    |                                                                                                    |                                                                                                    |                                                                                                    |
| AP Transi Cal         | 1                                                                                                    |                                                                                                    |                                                                                                    |                                                                                                    |
| AT THEAT DAS          | 1                                                                                                    |                                                                                                    |                                                                                                    |                                                                                                    |
| All Presar Serriger   |                                                                                                    |                                                                                                    |                                                                                                    |                                                                                                    |
| IN THEM ON            |                                                                                                    |                                                                                                    |                                                                                                    |                                                                                                    |
|                       | Cardysting Component<br>A. P. Polar Car<br>Parat Car<br>Parat Car<br>Parat Car<br>Parat Car<br>Parat Car<br>Parat Simple<br>Parat Simple<br>Parat Car<br>Parat Car | Controlling Component<br>E4 Prime Ca<br>Prime Ca<br>Prime Ca | Controlling Component<br>E4 Inter Ce<br>19 Total Ce<br>10 Inter Ce<br>10 Inter | Cashining Congount<br>E4 Inse Ce<br>19 Inse Ce<br>10 Inse Ce<br>10 Inse Ce |

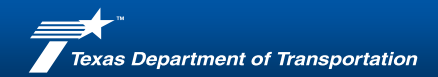

#### Load Rating Summary

| Load Ratings |              |             |                                                                                                    |                                                                                                    |                                                                                                    |
|--------------|--------------|-------------|----------------------------------------------------------------------------------------------------|----------------------------------------------------------------------------------------------------|----------------------------------------------------------------------------------------------------|
|              |              | Inve        | entory                                                                                                    | Oper                                                                                                    | ating                                                                                                    |
| Description  | H            | ł           | HS                                                                                                    | Н                                                                                                    | HS                                                                                                    |
|              | 19           | .8          | 19.8                                                                                                    | 36.8                                                                                                    | 36.8                                                                                                    |
|              | 16           | .5          | 16.5                                                                                                    | 23.2                                                                                                    | 23.2                                                                                                    |
|              | 16           | .4          | 13.1                                                                                                    | 22.8                                                                                                    | 18.1                                                                                                    |
|              | 42           | .4          | 33.7                                                                                                    | 53.8                                                                                                    | 42.7                                                                                                    |
|              |              |             |                                                                                                    |                                                                                                    |                                                                                                    |
|              |              |             |                                                                                                    |                                                                                                    |                                                                                                    |
|              |              |             |                                                                                                    |                                                                                                    |                                                                                                    |
|              |              |             |                                                                                                    |                                                                                                    |                                                                                                    |
|              |              |             |                                                                                                    |                                                                                                    |                                                                                                    |
|              |              |             |                                                                                                    |                                                                                                    |                                                                                                    |
|              |              |             |                                                                                                    |                                                                                                    |                                                                                                    |
|              |              |             |                                                                                                    |                                                                                                    |                                                                                                    |
|              |              |             |                                                                                                    |                                                                                                    |                                                                                                    |
|              |              |             |                                                                                                    |                                                                                                    |                                                                                                    |
|              |              |             |                                                                                                    |                                                                                                    |                                                                                                    |
|              |              |             |                                                                                                    |                                                                                                    |                                                                                                    |
|              |              |             |                                                                                                    |                                                                                                    |                                                                                                    |
|              | _oad Ratings | Description | Description         Investor           0         19.8           16.5         16.4           42.4         42.4 | Description         H         HS           19.8         19.8         19.8           16.5         16.5         16.4           16.4         13.1         42.4           33.7         1000000000000000000000000000000000000 | Inventory         Oper           Description         H         HS         H           19.8         19.8         36.8         16.5         23.2           16.4         13.1         22.8         42.4         33.7         53.8 |

| -                          |         |                 | -      | - 1      | <br> |
|----------------------------|---------|-----------------|--------|----------|------|
| Controlling Component      |         |                 | and    |          |      |
|                            |         | Control on Con  | City i | <u> </u> |      |
| H Inventory                | H 16.4  | Timber Cap      |        |          |      |
| H Operating:               | H 22.8  | Timber Cap      |        |          |      |
| HS Inventory:              | HS 13.1 | Timber Cap      |        |          |      |
| HS Operating:              | HS 18.1 | Timber Cap      |        |          |      |
| SU <sub>4</sub> Operating: | 1.04    | Timber Cap      |        |          |      |
| SU <sub>3</sub> Operating: | 1.00    | Timber Cap      |        |          |      |
| SU <sub>4</sub> Operating: | 0.97    | Timber Stringer |        |          |      |
| SU <sub>2</sub> Operating: | 0.97    | Timber Stringer |        |          |      |
| TYPE 3:                    | 1.20    | Timber Cap      |        |          |      |
| TYPE 352:                  | 1.27    | Timber Cap      |        |          |      |
| TYPE 3.3:                  | 1.47    | Timber Cap      |        |          |      |
| NRL:                       | 0.97    | Timber Stringer |        |          |      |
| EV <sub>2</sub> Operating: | 0.96    | Timber Cap      |        |          |      |
| EV3 Operating:             | 0.66    | Timber Cap      |        |          |      |
|                            |         |                 |        |          |      |
|                            |         |                 |        |          |      |
|                            |         |                 |        |          |      |
|                            |         |                 |        |          |      |
| Additional Notes           |         |                 |        |          |      |
|                            |         |                 |        |          |      |
|                            |         |                 |        |          |      |
|                            |         |                 |        |          |      |
|                            |         |                 |        |          |      |
|                            |         |                 |        |          |      |
|                            |         |                 |        |          |      |
|                            |         |                 |        |          |      |
|                            |         |                 |        |          |      |
|                            |         |                 |        |          |      |
|                            |         |                 |        |          |      |

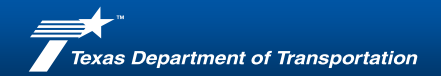

#### 4 Simple Span Precast Concrete Slab Panel Bridge on Steel & Timber Bents

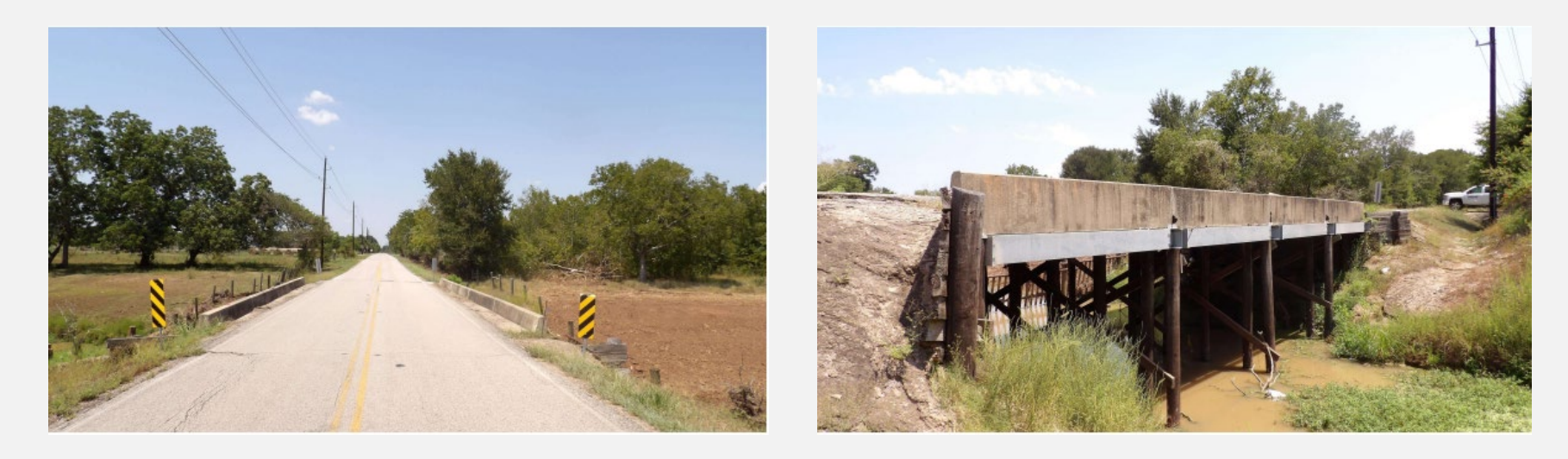

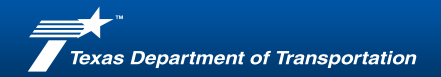

4 Simple Span Precast Concrete Slab Panel Bridge on Steel & Timber Bents

- Concrete Slab panels (Assumed rating)
- Steel Cap
- Timber Pile

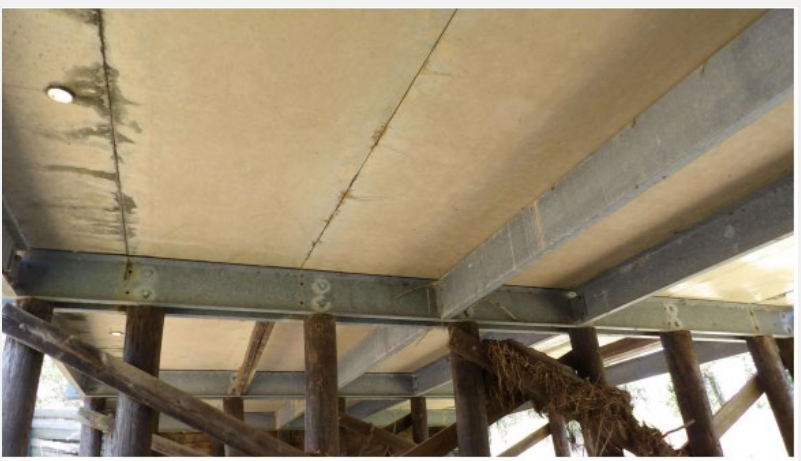

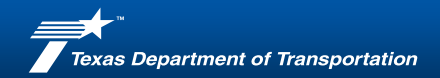

- Enter General Information
- Select Applicable Modules
  - Steel Cap
  - Timber Pile
- Click "Update Sheets"

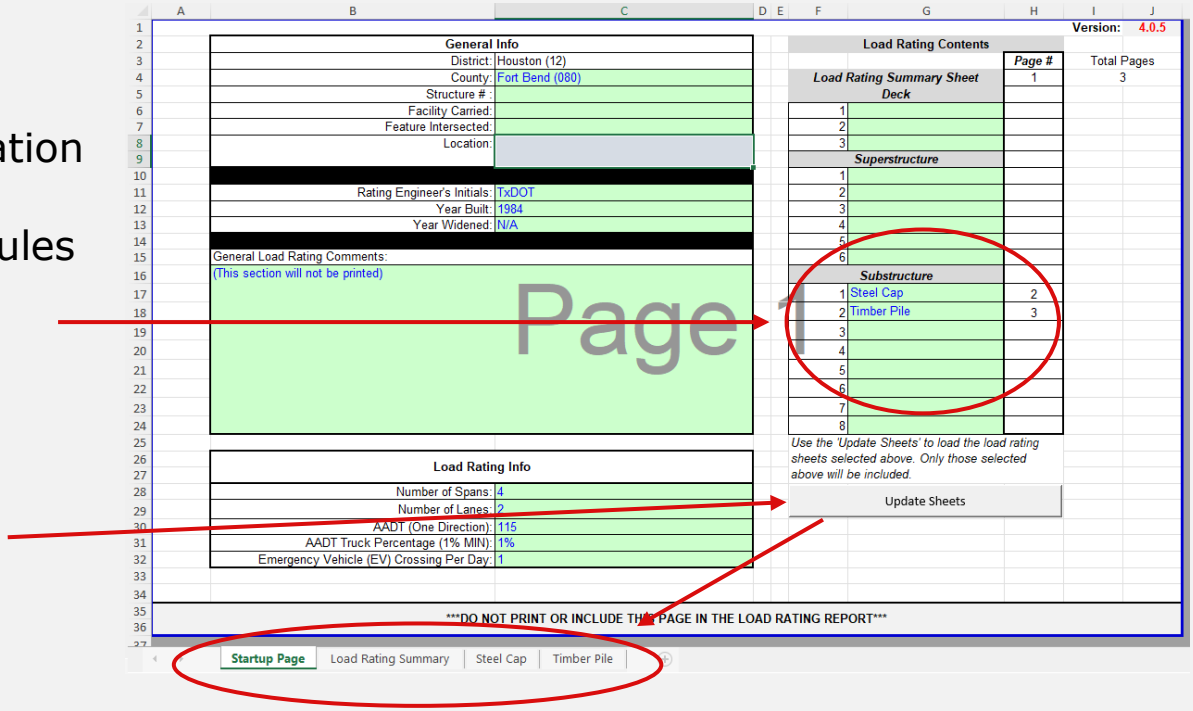

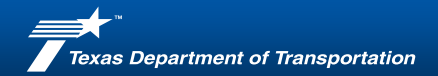

#### Steel Cap

• Enter details as shown in

#### plans/sketch

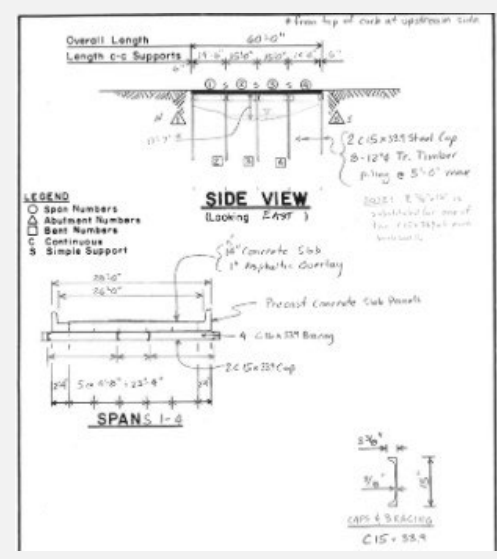

| -             | -             |                       | Stee      | Cap                |            |                           |        |
|---------------|---------------|-----------------------|-----------|--------------------|------------|---------------------------|--------|
|               | Texas         |                       |           |                    | -          |                           |        |
| Do            | partment      |                       |           |                    | Date:      |                           | 02/07/ |
| of In         | ansportation  | 1                     |           |                    | Rating 8   | Engineer's Initials:      | TXD    |
|               |               |                       |           |                    | Version    | :                         | 40     |
| Bridge Inform | nation        |                       |           | 11                 |            |                           |        |
| District      | Houston (12)  |                       |           | AADT 6             | 2 115      | # of Lanes:               | 2      |
| County:       | Fort Bend (08 | 0)                    |           | Truck's (1% MIN)   | 179        |                           |        |
| Structure # : | 0             |                       |           | EV Daily Crossing  | 1 1001     | (1 of 10) One Direction   |        |
| Location:     | 0             |                       |           | Tear Built         | 0.045      | 22.0 ch                   |        |
| L             |               |                       |           | Cap Desci          | 2-0101     | k 33 9 channels           | _      |
| Cap Inputs    |               |                       |           |                    |            |                           |        |
|               | DA            | TA INPUT TABLE        |           |                    | DEC        | K INPUTS                  |        |
|               |               | Bent ID Number        | Bent 2    | Deck T             | ype:       | Concrete Slab             | 1000   |
|               | Standard B    | eam Designation       |           |                    |            | Deck Thickness (in):      | 14.0   |
|               | Rolled S      | ection Depth (in)     | 15.000    |                    | Deck 8     | Elastic Modulus, E (ksi): | 3184   |
|               | W             | eb Thickness (in):    | 0.800     | <                  | Deck+      | Fill+Wear. Surface (ksf): | 0.30   |
|               | 1             | Flange Width (in):    | 6.800     | <                  |            | Deck Width (t)            | 29.0   |
|               | Top Flan      | ge Thickness (in):    | 0,650     | < 5                | UPERSTR    | UCTURE INPUTS             | 1.000  |
|               | Bottom Flan   | ge Thickness (in):    | 0.650     | < Superstructure T | ype:       | Concrete Slab             |        |
|               |               | Fillet Radius (in)    | 0.500     | <                  |            |                           |        |
|               | Mome          | ent of Inertia (in4): | 636.567   |                    |            |                           |        |
| Z (in3):      | 102.411       | S (in3):              | 84.876    |                    |            |                           |        |
| 1 2 2 1 4 2   |               | Fy (ksi):             | 36.0      |                    |            |                           |        |
| · ·           |               | Cap Length (t):       | 29.00     |                    | PILL       | INPUTS                    |        |
|               |               | Cap Weight (klf)      | 0.067     |                    |            | Number of Piles:          | - 4    |
| -             | Cap Elas      | tic Modulus (ksi):    | 29000.0   | Distance           | to First P | ile from Edge of Cap (t): | 0.0    |
| -             | Web Stiffene  | irs Present (Y/N):    | N         | Pile Spacing (ft): |            | 96-96-96                  |        |
| -             | Abu           | tment or Int. Bent    | Int. Bent |                    |            |                           | _      |
|               | Adjacent S    | pan Length 1 (tt)     | 15.00     |                    | Bun C      | ap Analysis               |        |
|               | Adjacent S    | ipan Length 2 (tt):   | 15.00     |                    |            |                           | 1.1    |

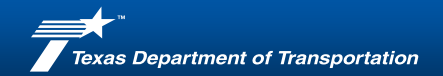

Steel Cap

- Concrete Slab selected
- Deck Dead Load Hand Calc
  - Slab beam self weight
  - Steel stringer self weight
- Pile spacing
- Click "Run Cap Analysis"

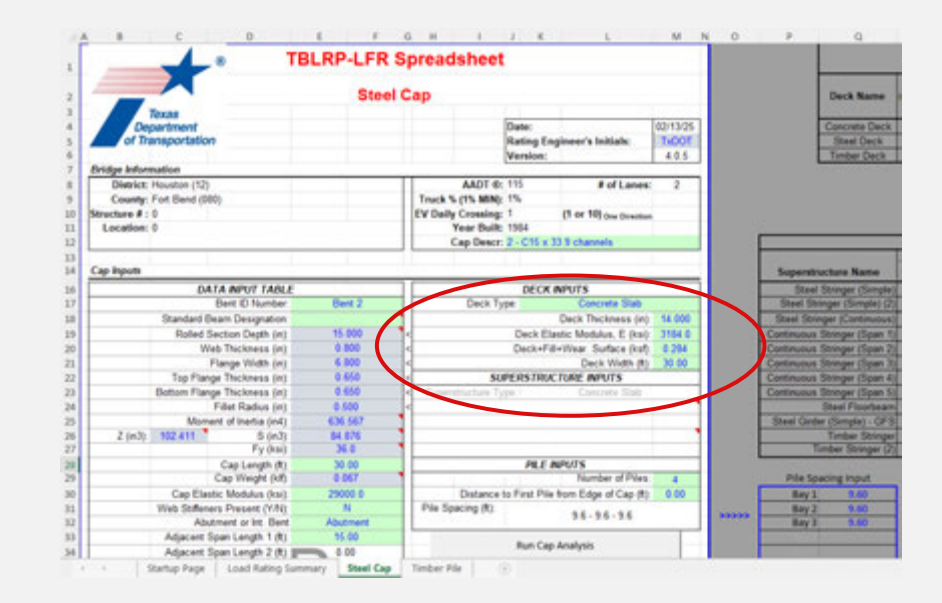

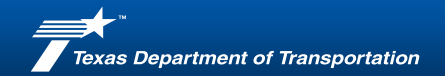

Steel Cap

- Concrete Slab selected
- Deck Dead Load Hand Calc
  - Slab beam self weight
  - Steel stringer self weight
- Pile spacing
- Click "Run Cap Analysis"

| • T                                      | SLRP-LFR S | Spreadsheet              |                                                |                                   |       |               |                                         |
|------------------------------------------|------------|--------------------------|------------------------------------------------|-----------------------------------|-------|---------------|-----------------------------------------|
|                                          | Steel      | Сар                      |                                                |                                   |       |               | Deck Name                               |
| Texas<br>Department<br>of Transportation |            |                          | Date:<br>Rating Engineer's Initial<br>Version: | 02/13/25<br><b>1.007</b><br>4.0.5 |       |               | Steel Deck<br>Steel Deck<br>Timber Deck |
| bridge information                       |            |                          | 414                                            |                                   |       |               |                                         |
| County: Fort Bend (080)                  |            | Truck % (15 MIN):        | 1% For 10                                      | anes: 2                           |       |               |                                         |
| Location: 0                              |            | Year Built<br>Cap Descr. | 1964<br>2 - C15 x 13 9 channels                | tredfun                           | 1     |               |                                         |
| Cap Inputs                               |            |                          |                                                |                                   |       | Superstruct   | ture Name                               |
| DATA INPUT TABLE                         |            |                          | DECK INPUTS                                    |                                   |       | Steel St      | tringer (Simple                         |
| Bert ID Number                           | Bent 2     | Deck Ty                  | pe Concrete 1                                  | 140                               |       | Steel String  | per (Simple) (                          |
| Standard Beam Designation                | - 10 M     |                          | Deck Thicknes                                  | s (in) 18.000                     |       | Steel String  | er (Continuou                           |
| Rolled Section Depth (in)                | 15-000     | <                        | Deck Elastic Modulus, E                        | (ka); 3164.0                      |       | Continuous St | tringer (Span                           |
| Web Thickness (in)                       | 0.800      | <                        | Deck+Fill+Wear Surface                         | (kuf) 8.294                       |       | Continuous St | ninger (Span)                           |
| Flange Width (in)                        | 6.800      | 4                        | Deck Wid                                       | n (*) 30.00                       |       | Continuous St | sunger (Span                            |
| Top Plange Thickness (in)                | 0.650      | 50                       | PERSTRUCTURE INPUTS                            |                                   |       | Continuous Si | singer (Span -                          |
| Bottom Flange Thickness (in)             | 0.950      | < Superstructure Ty      | per Contrate S                                 | 120                               |       | Continuous St | tonger (Span                            |
| Filet Radius (in)                        | 0.500      | 4                        |                                                |                                   |       | -             | See Proofbea                            |
| A carbo and and a carbo                  | 6.06 DET   |                          |                                                |                                   |       | Other Grider  | (and the second                         |
| E (Ho) THE BTI S (HO)                    | MA         |                          |                                                |                                   |       | Ter.          | Bay Stringer (                          |
| Can Length (D)                           | 30.00      |                          | PR E MIRUTS                                    |                                   |       |               |                                         |
| Cap Weight (kf)                          | 0.067      |                          | Number of                                      | PVes 4                            |       | Pile Sper     | ing input                               |
| Cap Elastic Modulus (kai)                | 29000.0    | Datance                  | to First Pile from Edge of C                   | ap (ft) 0.00                      |       | Bey 1         | 9.60                                    |
| Web Stiffeners Present (V/N)             | N          | Pile Specing (R)         |                                                |                                   |       | Bay 2         | 9.60                                    |
| Abutment or Int. Bent                    | Abutment   |                          | 98-96-9                                        | 6                                 | 10000 | Bary 3        | 3.60                                    |
| Adjacent Span Length 1 (R)               | 95.00      |                          |                                                |                                   |       |               |                                         |
| Advanced Scient Lanoth 2 (#) 888         | a 0.0      |                          | Run Cap Analysis                               |                                   |       |               |                                         |

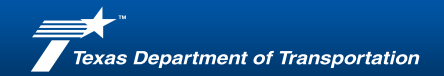

Steel Cap

- Concrete Slab selected
- Deck Dead Load Hand Calc
  - Slab beam self weight
  - Steel stringer self weight
- Pile spacing
- Click "Run Cap Analysis"

|    | _                                                | -                                                                                                    | TE                  | SLRP-LFR | Spreadsheet                                                                |                                          |                                        |                            |       |                                                                                                    |                                      |
|----|--------------------------------------------------|----------------------------------------------------------------------------------------------------|---------------------|----------|----------------------------------------------------------------------------|------------------------------------------|----------------------------------------|----------------------------|-------|----------------------------------------------------------------------------------------------------|--------------------------------------|
| 4  | -                                                |                                                                                                    |                     | Stee     | Cap                                                                        |                                          |                                        |                            |       |                                                                                                    | Deck Nam                             |
| 4  | Cert<br>of Th                                    | lexas<br>partment<br>insportation                                                                                                    |                     |          |                                                                            | Date:<br>Rating Eng<br>Version:          | ineer's Initials:                      | 02/13/25<br>1600F<br>4.0.5 |       |                                                                                                    | Concrete D<br>Steel Der<br>Tember De |
| Br | idge kelore                                      | nation                                                                                                    |                     |          |                                                                            |                                          |                                        |                            |       |                                                                                                    | 51000000000                          |
| se | District:<br>County:<br>rectore # :<br>Location: | Houston (12)<br>Fort Bend (080)<br>0<br>0                                                                                                    | 6                   |          | A&DT ©<br>Truck % (1% MIN)<br>EV Daily Crossing<br>Year Built<br>Cap Descr | 115<br>156<br>1<br>1584<br>2 - C15 x 3   | # of Lanes:<br>(1 or 10) One Direction | 2                          |       |                                                                                                    |                                      |
| 4  | p inputs                                         |                                                                                                    |                     |          |                                                                            |                                          |                                        |                            |       | Superstru                                                                                                    | cture Nam                            |
|    |                                                  | DAT.                                                                                                    | A INPUT TABLE       | 1.000    |                                                                            | DECK                                     | NPUTS                                  | _                          |       | Steel 3                                                                                                    | Stringer (Se                         |
|    |                                                  | 8                                                                                                    | lent ID Number      | Bent 2   | Deck Ty                                                                    | pe :                                     | Concrete State                         | 0.000                      |       | Steel Stre                                                                                                    | iger (Simpl                          |
|    |                                                  | Standard Dea                                                                                                    | in Designation      |          |                                                                            |                                          | Deck Thickness (in)                    | 14.000                     |       | Steel String                                                                                                    | per (Cantin                          |
|    |                                                  | Rolled Sec                                                                                                    | ction Depth (in)    | 15.000   | 1                                                                          | Deck Ela                                 | stic Modulus, E (ksi):                 | 3164.0                     |       | Continuous 3                                                                                                    | loringer (Sp                         |
| L  |                                                  | Web                                                                                                    | Thickness (in)      | 0.800    | <                                                                          | Deck+Fill-                               | villear Surface (kaf)                  | 8.294                      |       | Continuous 5                                                                                                    | integer (Se                          |
| I  |                                                  | Fl                                                                                                    | inge Wildh (m)      | 6 800    | 4                                                                          |                                          | Deck Width (#)                         | 30.00                      |       | Continuous 3                                                                                                    | Armont (3)                           |
| -  |                                                  | Top Plange                                                                                                    | Thickness (in)      | 0.650    | - <u>St</u>                                                                | PERSTRUC                                 | TORE INPUTS                            | _                          |       | Continuous 5                                                                                                    | Joinger (5)                          |
| -  |                                                  | Dottom Plange                                                                                                    | Incloses (n)        | 4 600    | C Supermutates (                                                           |                                          |                                        |                            |       | Composed a                                                                                                    | Course ( Log                         |
| -  |                                                  | Manager                                                                                                    | of inetia (of)      | A.M. 447 | •                                                                          |                                          |                                        |                            |       | Stand Charles                                                                                                    | (Sumate)                             |
| Ŀ  | 2 (m3)                                           | 102 411                                                                                                    | 5 (e.))             | 54 676   | •                                                                          |                                          |                                        |                            |       |                                                                                                    | Tenhar St                            |
| F  |                                                  |                                                                                                    | Fy (kai)            | 36.0     | 1                                                                          |                                          |                                        |                            | 1     | Ta                                                                                                    | nber String                          |
|    |                                                  |                                                                                                    | Cap Length (R)      | 30.00    |                                                                            | PILE IN                                  | PMTS                                   |                            |       |                                                                                                    |                                      |
|    |                                                  | 0                                                                                                    | ap Weight (kif)     | 0.067    | 1                                                                          | 1.1.1.1.1.1.1.1.1.1.1.1.1.1.1.1.1.1.1.1. | Number of Piles                        | 4                          | 10    | Pile Spa                                                                                                    | oing input                           |
|    |                                                  | Cap Elastic                                                                                                    | : Modulus (ksi)     | 29000 0  | Distance                                                                   | to First Pile 1                          | from Edge of Cap (R)                   | 0.00                       |       | Bay 1                                                                                                    | 9.60                                 |
| _  |                                                  | Web Stiffeners                                                                                                    | Present (Y/N)       | N. N.    | Pile Spacing (R):                                                          |                                          | 35.36.35                               |                            | 10000 | Bay 2                                                                                                    | 9.60                                 |
| -  |                                                  | Abutre                                                                                                    | sent or int. Bent   | Abutment |                                                                            | ÷                                        |                                        |                            |       | Bay 3                                                                                                    | 9.60                                 |
|    |                                                  | And in case of the local division of the local division of the loc | AND A MARKED & LODG | 35,000   |                                                                            |                                          |                                        |                            |       | and the second second se |                                      |

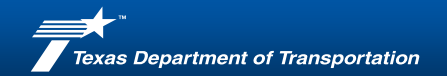

#### Steel Cap

Load Rating Results

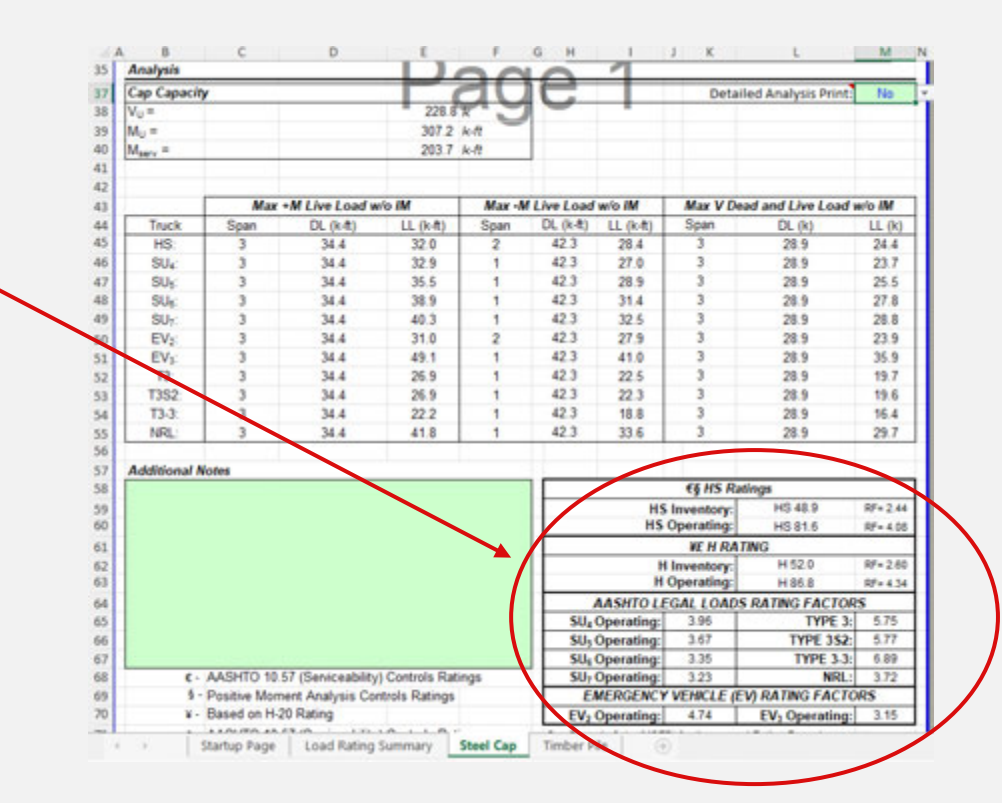

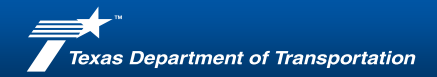

#### **Timber Pile**

• Enter details as shown in

#### plans/sketch

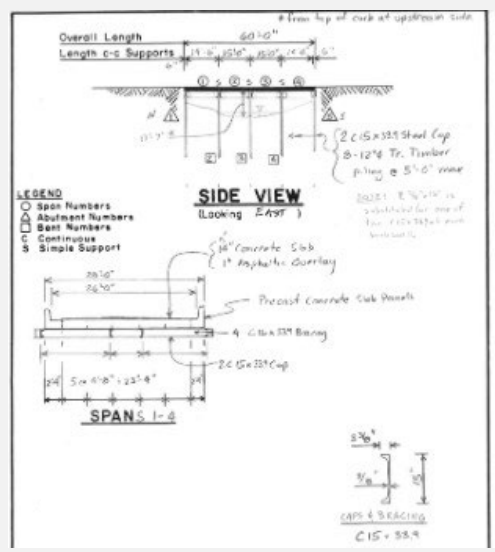

| •                                      | IBLRP-LFR S           | preadsheet         |              |                         |         |
|----------------------------------------|-----------------------|--------------------|--------------|-------------------------|---------|
|                                        | Timber Pil            | e (ASD)            |              |                         |         |
| Texas                                  |                       |                    |              |                         |         |
| Department                             |                       |                    | Date:        |                         | 02/07/2 |
| of Transportation                      |                       |                    | Rating En    | gineer's Initials:      | TxDO    |
|                                        |                       |                    | Version:     |                         | 4.0.5   |
| Bridge Information                     |                       |                    |              |                         |         |
| District: Houston (12)                 |                       | AADT @:            | 115          | # of Lanes:             | 2       |
| County: Fort Bend (080)                |                       | Truck % (1% MIN):  | 1%           |                         |         |
| Structure # : 0                        |                       | EV Daily Crossing: | 1            | (1 or 10) One Direction |         |
| Location: 0                            |                       | Year Built:        | 1984         |                         |         |
|                                        |                       | Pile Descr:        | 12" Timber   | Piles                   |         |
|                                        |                       |                    |              |                         |         |
| Deck Inputs                            |                       |                    |              |                         |         |
| DATA INPUT TABLE                       | E secondaria          | Second Second      | DEADLO       | AD CALCS                | 1-1-1   |
| Pile ID Number                         | Bent 2                | Effective          | Deck Leng    | th for Dead Loads (ft)  | 7.50    |
| Interior or Exterior Pile:             | Interior              | Effective Tributar | y Deck Wid   | th for Dead Loads (ft)  | 5.00    |
| Interior Pile Spacing - 1 (R)          | 5.00                  | Deck Ty            | pe           |                         |         |
| Interior Pile Spacing - 2 (R)          | 5.00                  |                    | Deck+Fill    | +Wear. Surface (ksf):   |         |
| Pile Height (t)                        | 6.00                  | Superstructure Ty  | pe:          |                         |         |
| Pile Diameter (in)                     | 12.000                | Sup                | perstructure | Member Spacing (in)     |         |
| Section Loss (%):                      | 70%                   | Su                 | perstructure | Member Weight (kif):    |         |
| Pile Unit Weight (kcf)                 | 0.050                 | Cap Ty             | pe:          |                         |         |
| Pile Condition                         | Fair                  |                    |              | Cap Weight (klf):       |         |
| Abutment or Int. Bent                  | Abutment              |                    | Te           | stal Dead Load (ksf):   | #VALUE  |
| Adjacent Span Length 1 (ft)            | 15.00                 | MISC. P            | ILE ANALY    | SIS PROPERTIES"         |         |
| Adjacent Span Length 2 (R)             | 0.00                  | W                  | fheel Line D | istribution Factor, DF: | 1.20    |
| Effective Length "K" Factor            | 0.80                  | -                  |              | Timber Grade            | No.1    |
| Method for Subsurface Capacity:        | Assumed Pile Capacity |                    | Modulus      | of Elasticity, E (ksi)  | 1600.0  |
| Superstructure Material Type           | Concrete              | Allowa             | ble Compres  | ssion Stress, Fe (ksi)  | 0.920   |
| Is Superstructure Continuous Over Pile | No                    |                    | Subsurfa     | ce Capacity, PALL (k):  | 48.0    |
|                                        |                       |                    | Colur        | nn Capacity, PALL (k)   | 104.0   |
|                                        | _                     |                    |              | Net Section, Paul (k):  | 31.2    |

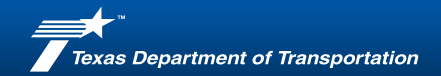

Timber Pile

• Select to import Steel Cap data

| A       | 8         | С          | D                             |       | t             | F    | G                   | H         | 1           | 1                                | к            |
|---------|-----------|------------|-------------------------------|-------|---------------|------|---------------------|-----------|-------------|----------------------------------|--------------|
|         |           | 100        | DATA INPUT TAB                | LE    |               |      |                     | DEA       | DLOAD       | CALCS                            |              |
|         |           |            | Pile ID Numbe                 | e.    | Bent 2        |      | Effec               | ctive Dec | k Length 1  | for Dead Loads (tt)              | 7.50         |
|         |           | Int        | erior or Exterior Pile        | 00    | Interior      |      | Effective Trib      | utary De  | ck Width f  | for Dead Loads (it)              | 5.00         |
|         |           | Interior   | Pile Spacing - 1 (ft          | 0:    | 5.00          |      | Deck                | k Type:   |             |                                  |              |
|         |           | Interior   | Pile Spacing - 2 (#           | 0:    | 5.00          |      | 1                   | De        | ck+Fill+V   | Vear. Surface (ksf):             |              |
|         |           |            | Pile Height (#                | 0     | 6.00          |      | Superstructure      | e Type:   |             |                                  |              |
|         |           |            | Pile Diameter (in             | ):    | 12.000        |      |                     | Superstr  | ucture Me   | mber Spacing (in):               |              |
|         |           |            | Section Loss (%               | )     | 70%           |      |                     | Superst   | ructure Me  | ember Weight (klf)               |              |
|         |           | P          | lle Unit Weight (kcl          | 0     | 0.050         |      | Cap                 | p Type:   |             |                                  |              |
|         |           |            | Pile Conditio                 | n     | Fair          |      |                     |           |             | Cap Weight (klf):                |              |
|         |           | 1          | butment or Int. Ber           | nt    | Abutment      |      |                     |           | Total       | Dead Load (ksf):                 | <b>FVALU</b> |
|         |           | Adjacer    | t Span Length 1 (ft           | 0:    | 15.00         |      | MISC                | . PILE A  | ANAL YSIS   | S PROPERTIES"                    |              |
|         |           | Adjacer    | t Span Length 2 (ft           | 0:    | 0.00          |      |                     | Wheel     | Line Distr  | ibution Factor, DF:              | 1.20         |
|         |           | Effects    | e Length "K" Facto            | e .   | 0.80          |      |                     |           |             | Timber Grade:                    | No.1         |
|         | 14        | thod for 5 | lubsurface Capacity           | Assur | ned Pile Capa | city |                     | N         | fodulus of  | Elasticity, E (ksi):             | 1600         |
|         |           | Superstr   | cture Material Typ            | 0.    | Concrete      |      | Alk                 | owable C  | ompressie   | on Stress, F <sub>e</sub> (ksi): | 0.92         |
|         | s Superst | tructure 6 | ontinuous Over Pile           | e:    | No            |      |                     | Sk        | ubsurface   | Capacity, PALL (k)               | 48.0         |
| -       |           |            |                               |       | 1000          |      |                     |           | Column      | Capacity, PALL (k)               | 104.0        |
|         |           |            |                               | _     |               | - 11 |                     |           | Ne          | t Section, PALL (k)              | 31.2         |
|         |           | IMPO       | RT FROM CAR M                 | ODULE | 10            |      | $\sim 1$            |           | C           | controlling Fc' (ksi)            | 0.92         |
|         |           |            | Cap Moduli                    |       |               |      |                     |           | Slend       | lemess Ratio, kl/d.              | 6.11         |
|         | -         |            |                               |       | 00            |      |                     |           | Long        | g Column Ratio, C.               | 27.9         |
| Anah    | ala       |            |                               |       |               |      | adjusted if necessa | ry.       | ROOVE START | se vernes by the eng             | ineer and    |
| - Chang |           |            |                               | -     |               | _    |                     |           | -           |                                  | _            |
|         |           |            | ompression Anal               | Yes   | 40.0          | -    |                     |           |             |                                  |              |
|         |           |            | ax mis relaction (x           | 1     | 10.0          |      |                     |           |             |                                  |              |
|         |           | Ma         | Caraction (k                  | 4     | 12.0          | -    |                     |           |             |                                  |              |
|         |           | PI         | e Capacey, PALL (K            | 4     | 31.2          |      |                     |           |             |                                  |              |
|         |           |            | POL (R                        | 1     |               |      |                     |           |             |                                  |              |
|         |           |            | [Max H15] - PLL (K<br>IR (H15 | ).    | 14.0          |      |                     |           |             |                                  |              |
|         |           |            |                               | -     |               |      |                     |           |             |                                  |              |

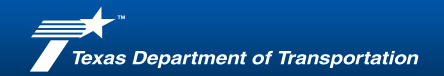

Timber Pile

• Select to import Steel Cap data

|    | DATA MOUT TADIE                         |                                                                                                    | DEADI                        | OADCALCE                             |         |
|----|-----------------------------------------|----------------------------------------------------------------------------------------------------|------------------------------|--------------------------------------|---------|
| ⊩⊢ | DATA INFOTTABLE                         | Dect 2                                                                                                    | DEADL                        | UAD CALCS                            | 7.00    |
|    | Pite ID Number                          | Dent 2                                                                                                    | Effective Deck Le            | right for Dead Loads (it):           | 1.56    |
|    | Interior or Extenor Prie.               | enterior                                                                                                    | En cove Indutary Deck V      | rigth for Dead Loads (it):           | 5.00    |
| ₩- | Interior Pile Spacing - 1 (ft):         | 5.00                                                                                                    | Deck Type                    | Concrete Slab                        |         |
|    | Interior Pile Spacing - 2 (ft)          | 5,00                                                                                                    | Deck*                        | ritevveak, Surface (ksr);            | 0.50    |
|    | Pie Height (ft)                         | 6.00                                                                                                    | Superstructure Type          |                                      |         |
| ₩- | Pile Diameter (in)                      | 12.000                                                                                                    |                              |                                      |         |
|    | Section Loss (%)                        | 10%                                                                                                    |                              |                                      |         |
|    | Pile Unit Weight (kcf):                 | 0.050                                                                                                    | Cap Type:                    | Steel Cap                            |         |
|    | Prie Condition                          | Far                                                                                                    |                              | Cap Weight (kf):                     | 0.06    |
|    | Abutment or Int. Bent                   | Abument                                                                                                    |                              | Total Dead Load (ksf):               | 0.29    |
| N  | Adjacent Span Length 1 (ft):            | 15.00                                                                                                    | MISC. PILE ANA               | LYSIS PROPERTIES"                    |         |
|    | Adjacent Span Length 2 (ft):            | 0.00                                                                                                    | Wheel Line                   | Distribution Factor, DF:             | 1.2     |
| 4  | Effective Length "K" Factor             | 0.80                                                                                                    |                              | Timber Grade:                        | No.     |
|    | Method for Subsurface Capacity: A       | ssumed Pile Capacity                                                                                                    | Modu                         | lus of Elasticity, E (ksi):          | 1600    |
| H- | Separstructure Material Type:           | Concrete                                                                                                    | Allowable Comp               | ression Stress, Fe (ksi):            | 0.92    |
|    | Is Superstructure Sontinuous Over Pile: | No                                                                                                    | Subsu                        | rface Capacity, PALL (k):            | 48.     |
| 1. |                                         |                                                                                                    | Ca                           | lumn Capacity. PALL (k):             | 104     |
| -  |                                         | and the second second s |                              | Net Section, PALL (k):               | 31.     |
|    | IMPORT FROM CAP MODU                    |                                                                                                    | 01                           | Controlling Fc' (ksi):               | 0.92    |
|    | Cap Module S                            | eel Cap                                                                                                    |                              | Siendemess Ratio, kl/d.              | 6.1     |
|    |                                         |                                                                                                    |                              | Long Column Ratio, C:                | 2.9     |
|    |                                         | -                                                                                                    | "The Recommended Rules above | shall be verified by the environment | seer an |
|    |                                         |                                                                                                    | advines - receivery          |                                      |         |
|    |                                         |                                                                                                    |                              |                                      |         |
| -  |                                         |                                                                                                    |                              |                                      |         |
| An | nalysis                                 |                                                                                                    |                              |                                      |         |
|    | Compression Analysis                    |                                                                                                    |                              |                                      |         |
|    | Max H15 Reaction (k):                   | 12.2                                                                                                    |                              |                                      |         |
|    | Max HS15 Reaction (k):                  | 12.8                                                                                                    |                              |                                      |         |
|    | Pile Capacity, PALL (k):                | 31.2                                                                                                    |                              |                                      |         |
|    | PoL (k):                                | 11.2                                                                                                    |                              |                                      |         |
|    | [Max H15] - PuL (k):                    | 14.6                                                                                                    |                              |                                      |         |
|    | IR (H15)                                | 20.5                                                                                                    |                              |                                      |         |

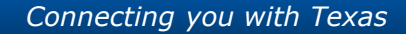

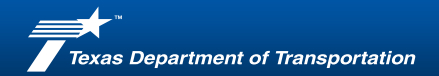

#### **Timber Pile**

• Load Rating Results

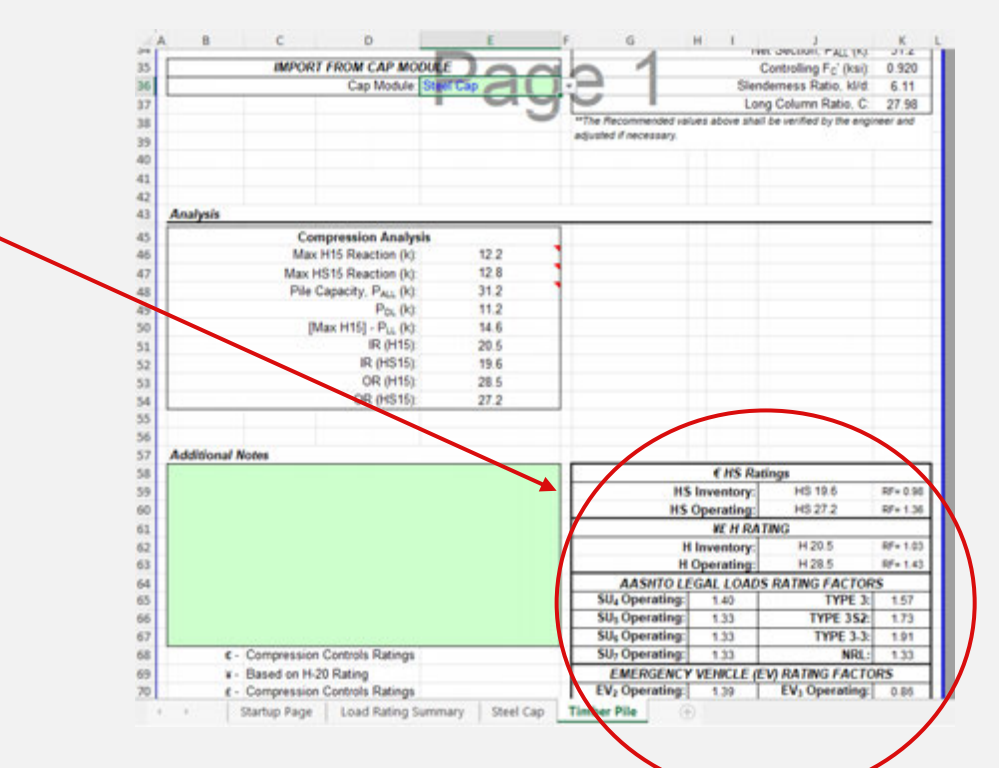

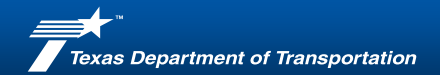

Load Rating Summary

|                                                                                              |                       |                      |                                          | Rules Diversion                            | gneers milas                 | 1047-04<br>14001<br>4.0.5  |
|----------------------------------------------------------------------------------------------|-----------------------|----------------------|------------------------------------------|--------------------------------------------|------------------------------|----------------------------|
| Destruct Water (Dis)<br>Country Fate (Dis)<br>Muchane # 10-01e-AAD<br>Executions CH 312 Over | 1-64-001<br>TYB #7 WO | te Creek             | Truck % (1%)<br>Ex Daily Cross<br>Tear ( | 17 61 35<br>4042 6%<br>4045 1<br>5442 1367 | (5 or 10)                    | nea: 1                     |
| origonents and Load A                                                                        | ange                  |                      |                                          |                                            |                              |                            |
| in a second                                                                                  | Description           |                      |                                          | attory with                                | Open                         | and the second             |
| inter (kes<br>Inter Strope<br>Inter Cap<br>Inter File                                        |                       |                      | 18.8<br>19.5<br>19.4<br>12.4             | 18.8<br>18.5<br>13.1<br>32.7               | 34.8<br>25.2<br>22.5<br>10.8 | 348<br>232<br>18.1<br>42.7 |
|                                                                                              |                       |                      |                                          |                                            |                              |                            |
| successf component                                                                           |                       | Contra man Component | -                                        |                                            |                              |                            |
| * investory                                                                                  | HILA                  | Firmer Cas           | 1                                        |                                            |                              |                            |
| # Operating                                                                                  | 11 22.8               | Torster Cap          |                                          |                                            |                              |                            |
| HI Operating                                                                                 | PG 18.1               | Triber Call          |                                          |                                            |                              |                            |
| Bit, Operating                                                                               | 1.84                  | Finiter Cap          |                                          |                                            |                              |                            |
| No. Operating                                                                                | 1.80                  | Trater Cap           | 1 · · · ·                                |                                            |                              |                            |
| Bil, Operating                                                                               | 0.87                  | Trotar Droger        |                                          |                                            |                              |                            |
| TYPE 2                                                                                       | 1.20                  | Tinter Car           | 1                                        |                                            |                              |                            |
| TYPE NO.                                                                                     | 1.27                  | Trater Cap           |                                          |                                            |                              |                            |
| THEFT N.S.                                                                                   | 6.37                  | Tinter Dringer       | 1                                        |                                            |                              |                            |
| TYPE 3-0                                                                                     |                       | Timber Cap           |                                          |                                            |                              |                            |
| TYPE 3-3<br>MRL<br>EV, Operating                                                             | . 8.94                |                      |                                          |                                            |                              |                            |

\*\* 50-907 DECLOR \*\* THE INFORMATION IS CONFIDENTIAL UNDER THE TOUR HOMELING DECLATY ACT AND DUDG BETTOR HE, SWETH INHERINE INFORMATION

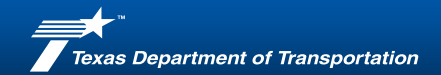

#### Load Rating Summary

| 4  | Components and | Load Ratings            |      |        |      |       |
|----|----------------|-------------------------|------|--------|------|-------|
| .7 |                |                         | Inv  | entory | Oper | ating |
| 8  | Component      | Description             | H    | HS     | Н    | HS    |
| 9  | Steel Cap      | 2 - C15 x 33.9 channels | 57.4 | 54.8   | 95.9 | 91.5  |
| 20 | Timber Pile    | 12" Timber Piles        | 20.5 | 19.6   | 28.5 | 27.2  |
| 21 |                |                         |      |        |      |       |
| 22 |                |                         |      |        |      |       |
| 23 |                |                         |      |        |      |       |
| 24 |                |                         |      |        |      |       |
| 25 |                |                         |      |        |      |       |
| 26 |                |                         |      |        |      |       |
| 27 |                |                         |      |        |      |       |
| 28 |                |                         |      |        |      |       |
| 29 |                |                         |      |        |      |       |
| 80 |                |                         |      |        |      |       |
| 81 |                |                         |      |        |      |       |
| 32 |                |                         |      |        |      |       |
| 33 |                |                         |      |        |      |       |
| 34 |                |                         |      |        |      |       |
| 35 |                |                         |      |        |      |       |

| Controlling Component      |         | -              | dL       | 1 [1 | - |  |  |
|----------------------------|---------|----------------|----------|------|---|--|--|
|                            |         | Controlling Co | omponent | -    |   |  |  |
| H Inventory:               | H 20.5  | Timber Pile    |          |      |   |  |  |
| H Operating:               | H 28.5  | Timber Pile    |          |      |   |  |  |
| HS Inventory:              | HS 19.6 | Timber Pile    |          |      |   |  |  |
| HS Operating:              | HS 27.2 | Timber Pile    |          |      |   |  |  |
| SU <sub>4</sub> Operating: | 1.40    | Timber Pile    |          |      |   |  |  |
| SU <sub>3</sub> Operating: | 1.33    | Timber Pile    |          |      |   |  |  |
| SU <sub>4</sub> Operating: | 1.33    | Timber Pile    |          |      |   |  |  |
| SU <sub>7</sub> Operating: | 1.33    | Timber Pile    |          |      |   |  |  |
| TYPE 3:                    | 1.57    | Timber Pile    |          |      |   |  |  |
| TYPE 352                   | 1.73    | Timber Pile    |          |      |   |  |  |
| <b>TYPE 3-3:</b>           | 1.91    | Timber Pile    |          |      |   |  |  |
| NRL:                       | 1.33    | Timber Pile    |          |      |   |  |  |
| EV <sub>2</sub> Operating: | 1.39    | Timber Pile    |          |      |   |  |  |
| EV3 Operating:             | 0.85    | Timber Pile    |          |      |   |  |  |
|                            |         | 1              |          |      |   |  |  |
|                            |         |                |          |      |   |  |  |
|                            |         |                |          |      |   |  |  |
|                            |         |                |          |      |   |  |  |
| Additional Notes           |         |                |          |      |   |  |  |
|                            |         |                |          |      |   |  |  |
|                            |         |                |          |      |   |  |  |
|                            |         |                |          |      |   |  |  |
|                            |         |                |          |      |   |  |  |
|                            |         |                |          |      |   |  |  |
|                            |         |                |          |      |   |  |  |
|                            |         |                |          |      |   |  |  |
|                            |         |                |          |      |   |  |  |
|                            |         |                |          |      |   |  |  |
|                            |         |                |          |      |   |  |  |
|                            |         |                |          |      |   |  |  |
|                            |         |                |          |      |   |  |  |

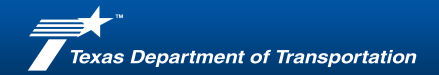

#### **Resources (internal)**

CROSS

Apps Districts - Divisions - Resources Safet

Divisions / Bridge Division (BRG) / Sections / Field Operations section

#### Load rating software

#### Texas Bridge Load Rating Program - LFR Description

The Texas Bridge Load Rating Program – LFR (TBLRP-LFR) spreadsheet was developed as a tool to efficiently load rate nonstandard bridges and bridge elements that are commonly found on rural roads off the state and federal highway systems in accordance with the American Association of State Highway and Transportation Officials (AASHTO) Load Factor Design (LFD) methodology for concrete and steel elements, and Allowable Stress Design (ASD) for timber elements and steel pile assumed subsurface capacity analysis. It is not appropriate for performing load ratings of bridges or bridge elements designed in conformance with AASHTO Load and Resistance Factor Design (LRFD) methodology.

Disclaimer: TBLRP-LFR was developed to replace the original Texas Bridge Load Rating Program (TBLRP) (dated 10/5/12) software for use by TxDOT and TxDOT's contracted consultants. Previous version of TBLRP can still be requested for installation by submitting a request to ITD via the Employee Self Service icon on your desktop. Select 'General Request,' then Category Request 'Software Install' and ask for installation of TBLRP Version 6.1.4.

#### Reports

- TBLRP-LFR Spreadsheet
- E TBLRP-LFR User Guide
- Previous Version TBLRP Manual

https://crossroads/divisions/brg/sections/field-operations-section/load-rating-software.html

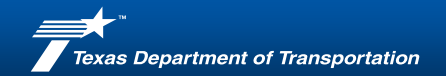

#### **Resources (external)**

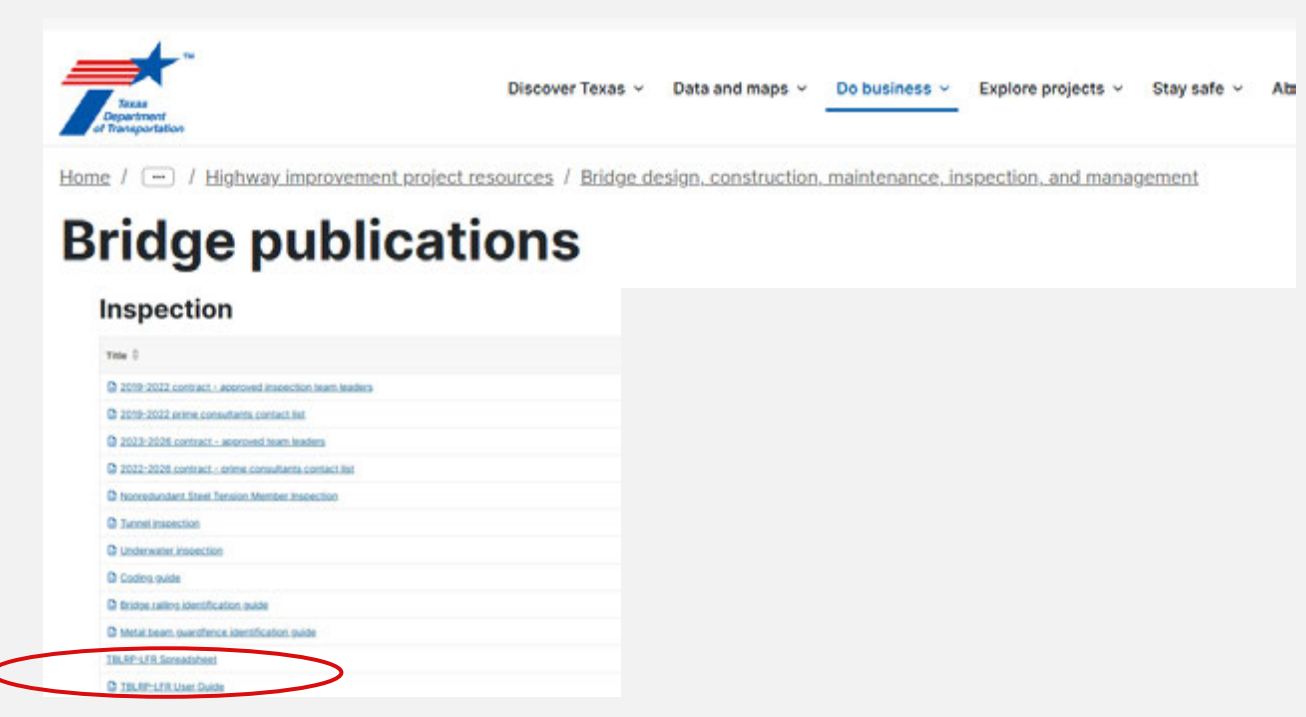

https://www.txdot.gov/business/resources/highway/bridge/bridge-publications.html 52

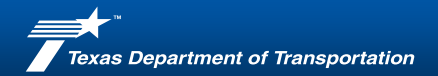

#### Load Rating Team

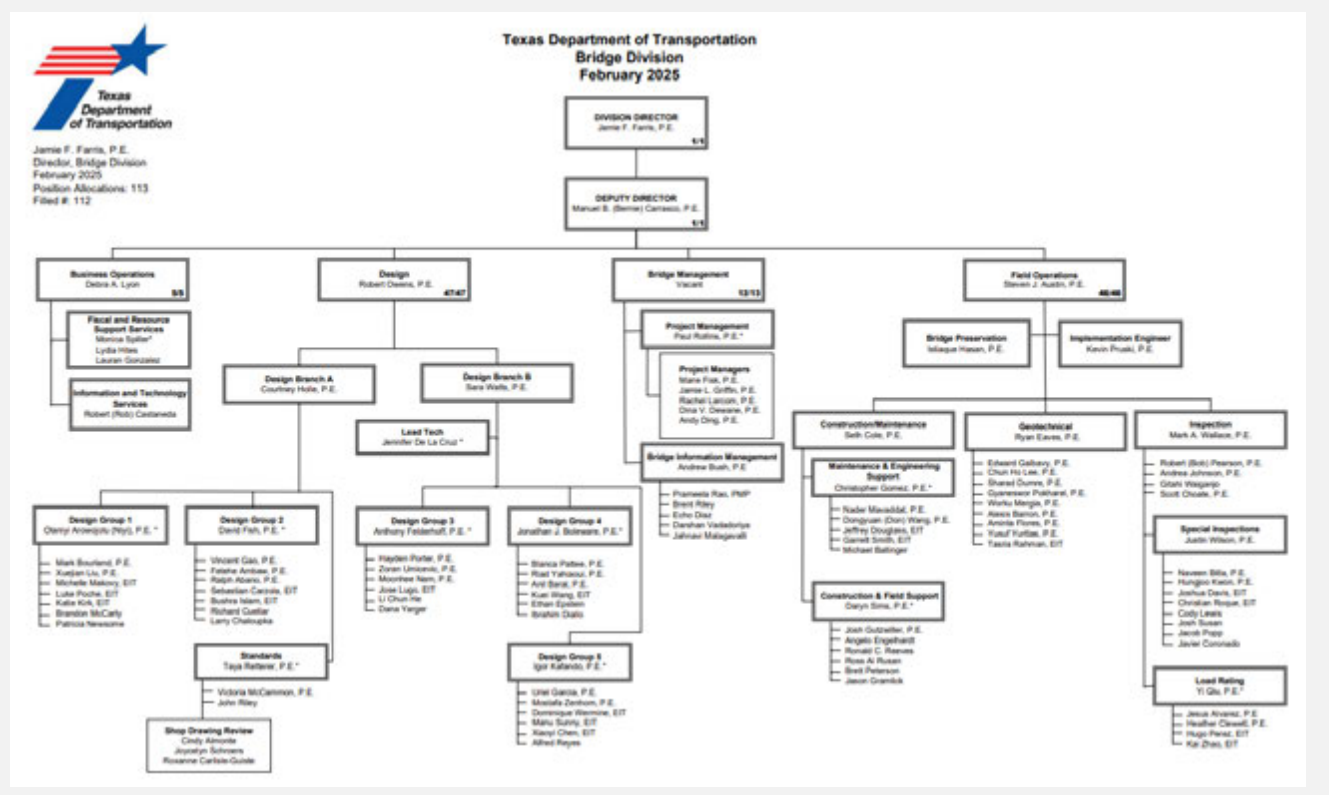

53

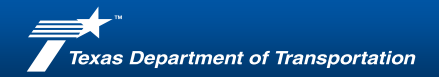

#### Load Rating Team

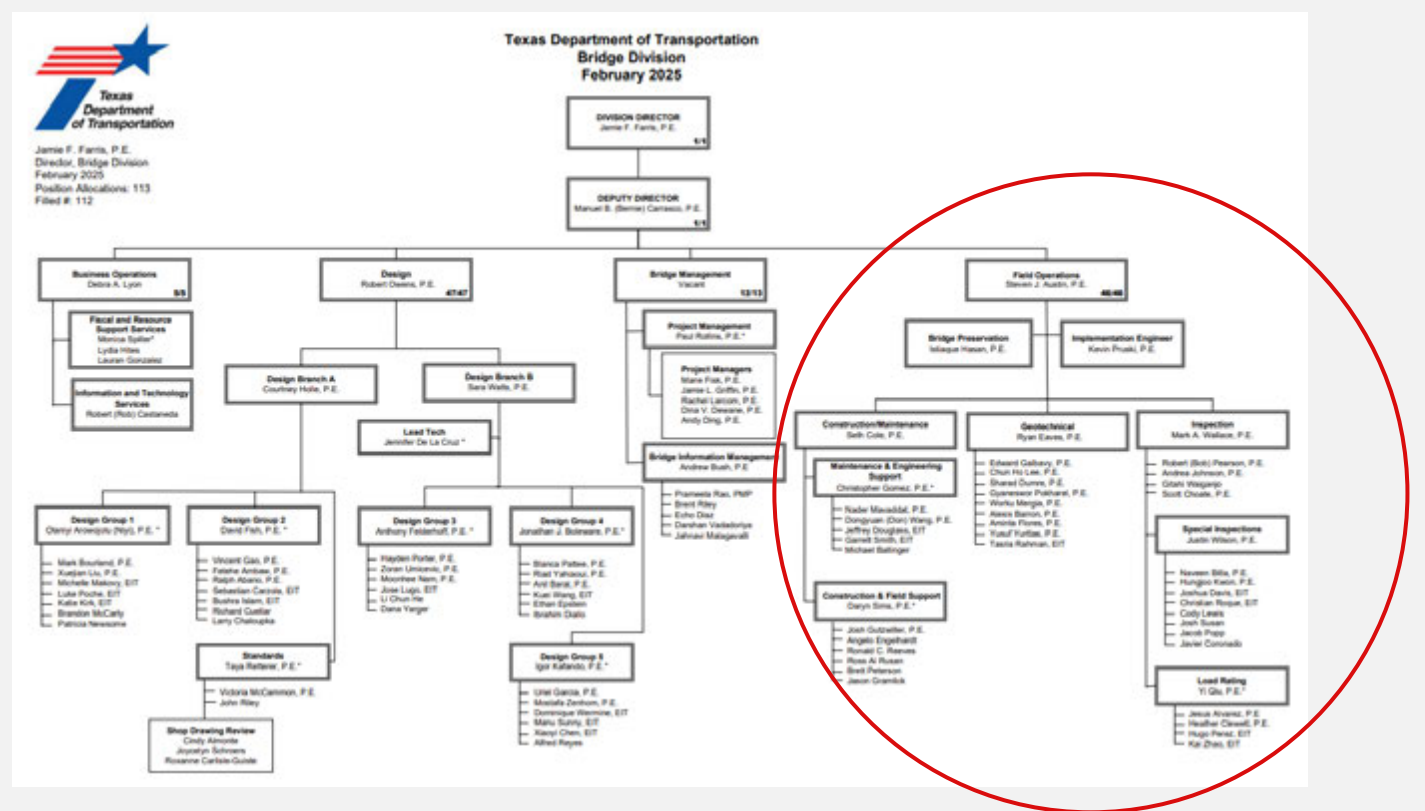

54

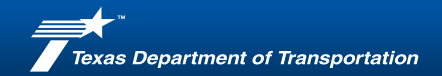

## Load Rating Team

Supervisor

• Mark Wallace, P.E. <u>Mark.Wallace@txdot.gov</u>

Load Rating Team Lead

• Yi Qiu, P.E. <u>Yi.Qiu@txdot.gov</u>

Load Rating Team Members:

- Jesus Alvarez, P.E. <u>Jesus.Alvarez@txdot.gov</u>
- Heather Clewett, P.E. <u>Heather.Clewett@txdot.gov</u>
- Hugo Perez, E.A. <u>Hugo.Perez@txdot.gov</u>
- Kai Zhao, E.A. <u>Kai.Zhao1@txdot.gov</u>

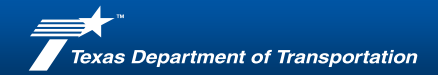

# Q&A

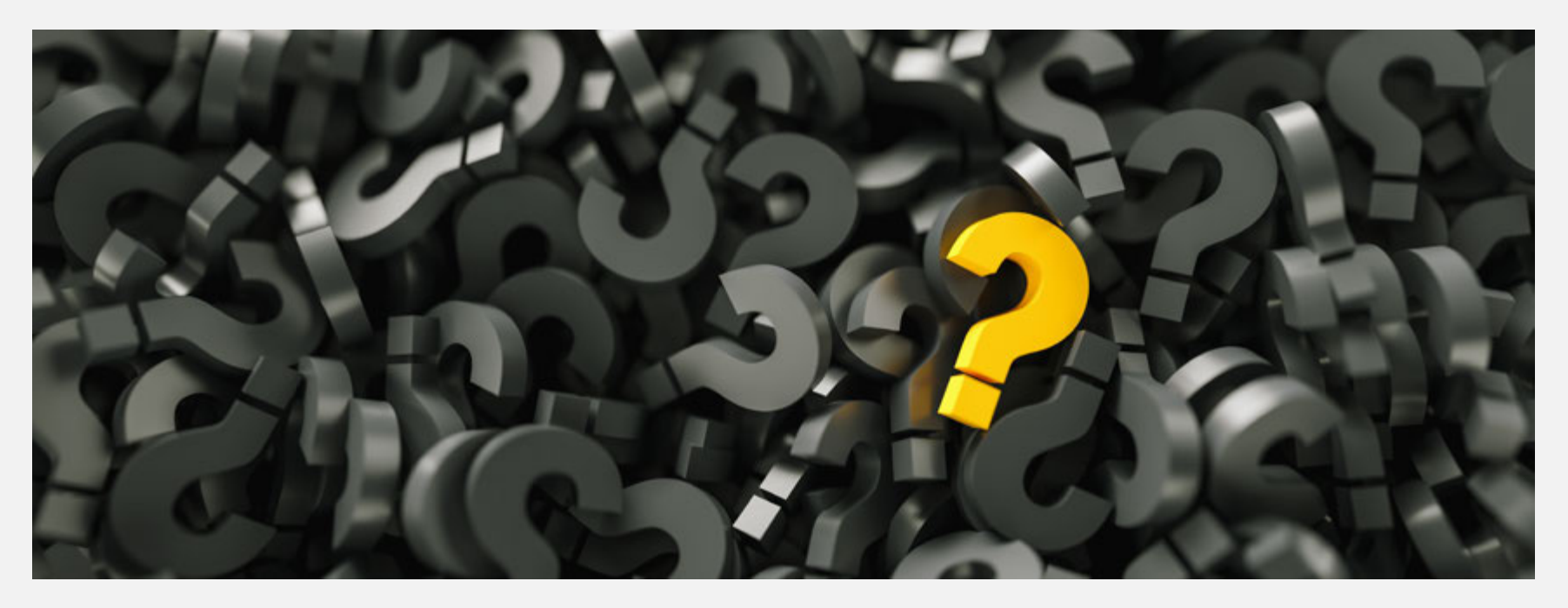